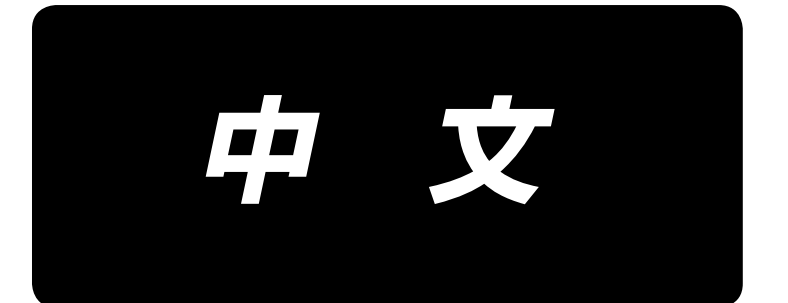

# DLU-5494N-7/SC-922/M51N/IT-100A 使用说明书

# 目 录

| 1.  | 前      | 言言                                         | 1  |
|-----|--------|--------------------------------------------|----|
| 2.  | 安      | <del>妆</del><br>衣                          | 1  |
|     | (1)    | 马达装置的安装                                    | 1  |
|     | (2)    | 电气箱的安装                                     | 2  |
|     | (3)    | 皮带的安装                                      | 2  |
|     | (4)    | 皮带防护罩的调整                                   | 3  |
|     | (5)    | 安装并调整保护销和防止皮带脱落的支架                         | 4  |
|     | (6)    | 电缆线的连接方法                                   | 5  |
|     | (7)    | 连结杆的安装方法                                   | 13 |
|     | (8)    | 操作显示盘的安装                                   | 14 |
|     | (9)    | 下送间隔显示的调整                                  | 14 |
|     | (10)   | )下送间隔显示的调整                                 | 15 |
| 3.  | 操      | 作盘的安装                                      | 15 |
| 4.  | 操      | 作盘的使用方法                                    | 16 |
|     | (1)    | 各部的名称和功能                                   | 16 |
|     | (2)    | 操作盘显示的对比度调整                                | 17 |
|     | (3)    | 生产管理开关连接插头                                 | 18 |
|     | (4)    | 关于 USB                                     | 18 |
| 5.  | 画      | 面一览1                                       | 19 |
|     | (1)    | 基本画面一览                                     | 19 |
|     | (2)    | 凸起画面一览                                     | 20 |
|     | (3)    | 其他画面                                       | 21 |
|     | (4)    | 画面变换                                       | 22 |
| 6.  | 缝      | 制图案操作方法                                    | 23 |
|     | (1)    | 缝制图案选择方法                                   | 23 |
|     | (2)    | 缝制图案的编辑方法                                  | 23 |
|     | (3)    | 示教模式                                       | 26 |
|     | (4)    | 缝制袖的选择                                     | 26 |
|     | (5)    | 交替缝制的选择                                    | 27 |
|     | (6)    | 步骤的插入和消除                                   | 28 |
|     | (7)    |                                            | 29 |
| 7.  | 关-     | 于图案操作                                      | 30 |
|     | (1)    | · 缝制图案的登记                                  | 30 |
|     | (2)    | 缝制图案的复写                                    | 32 |
|     | (3)    | _ 缝制图案的削除                                  | 33 |
| 8.  | 底      | 线计数器的使用方法                                  | 34 |
| 9.  | 关      | 于缝制计数器                                     | 35 |
| 10. | 生      | 三产支援功能                                     | 35 |
| 11. | 关      | ;于下送量的显示                                   | 36 |
| 12. | ¥      |                                            | 36 |
| 13  | ¥      | -于半针修正开关                                   | 36 |
| 1.4 | ハ<br>イ |                                            | ,  |
| 14. | 大业     | 、丁仲辺 [ 悠 斎 ON/ OFF 井夫 🕲                    | 57 |
| 15. | 天      |                                            | 37 |
| 16. | 关      | : ナ単触键目动缝制廾关 20                            | 37 |
| 17. | 关      | :于禁止切线开关 🚱 : : : : : : : : : : : : : : : : | 38 |
| 18. | 关      | ÷于键锁定功能的设定                                 | 38 |
| 19. | 通      | [知信息                                       | 39 |
|     | (1)    | 通知信息操作人员等级                                 | 39 |
|     | (2)    | 功能的设定方法                                    | 42 |
|     | (3)    | 关于外部接口                                     | 47 |
| 20. | 关      | 于异常显示                                      | 47 |
|     | (1)    | 故障代码一览表(操作盘显示)                             | 48 |

# 1. 前言

关于 DLU-5494N-7(单针平缝差动上下送布带自动切线装置缝纫机)的设置和使用,请参照 DLU-5494N-7 用说明书。

另外,关于 SC-922(缝纫机控制器)和 IT-100 的详细使用方法,请参照各个附属的使用说明书。

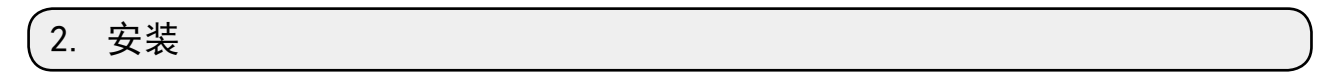

SC-922 是电气箱单体可以使用于直接驱动马达方式缝纫机机头。 另外,安装到马达单元,可以使用于皮带驱动方式缝纫机机头。 请按照下列的指示,把电气箱安装到马达单元上。

#### (1) 马达装置的安装

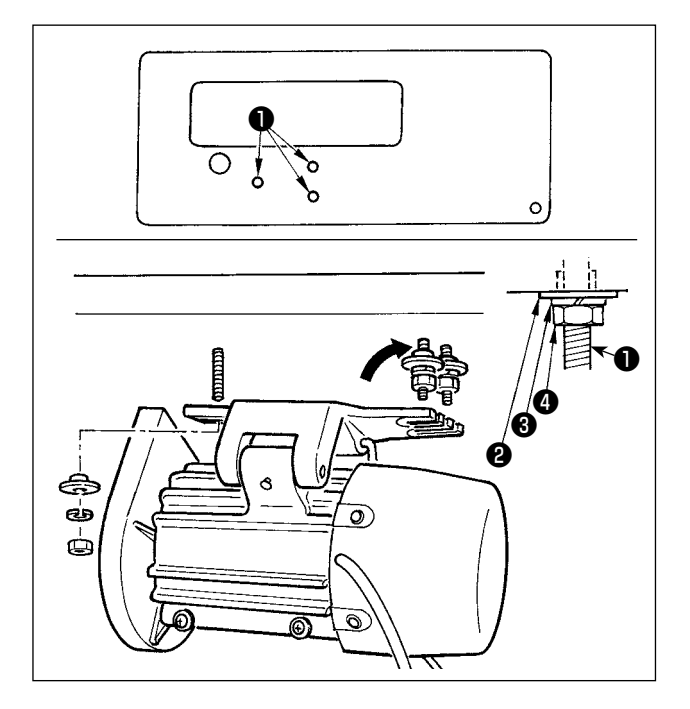

用附属的安装螺栓组把马达装置安装到机台上。 此时,请按照图示插入附属的螺母、垫片并拧 紧固定。

- 把附属的3根螺栓●按进机台的吊马达螺栓孔里, 并固定。
- 2) 把附属的凸垫片
   2、弹簧垫
   3、螺母
   4) 暂时固定
   3) 2 根螺栓侧。
- 把马达装置装到刚才暂时固定的凸垫片,然后把 垫片2、弹簧垫3、螺母4安装到另一侧的1根 螺栓上。
- 4) 调整好马达的安装位置后,拧紧各个螺母4.

# (2) 电气箱的安装

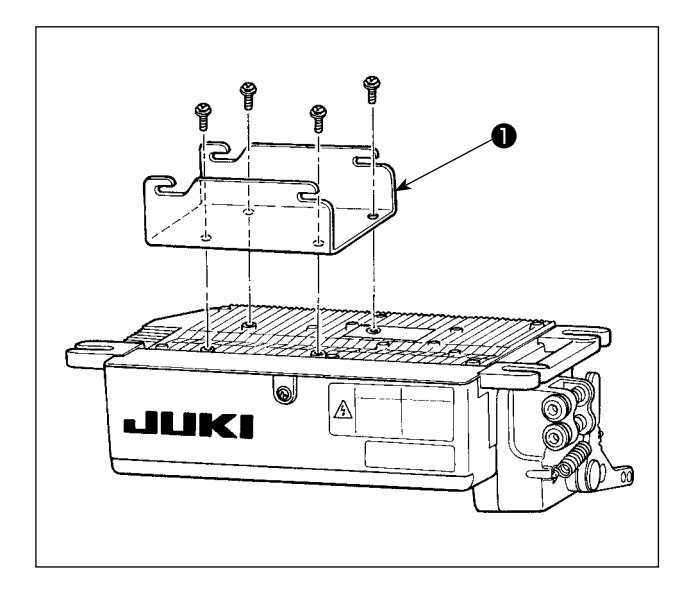

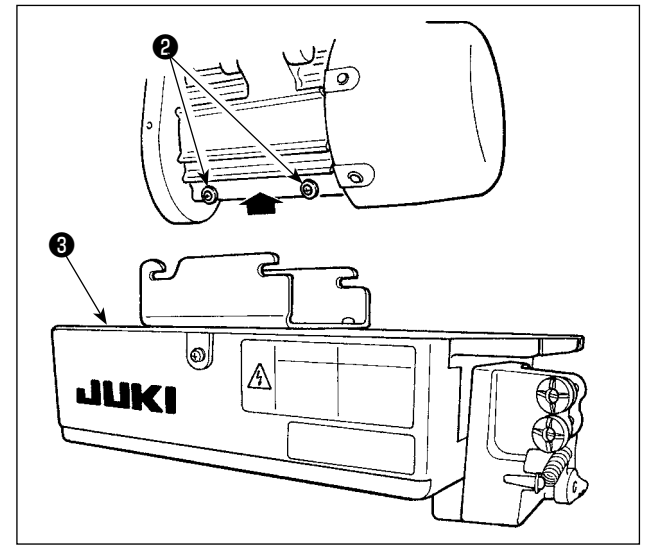

1) 请按照图示那样用 4 个附属的螺丝 (M5×10) 把附 属的支架●安装起来。

ź於松马达装置附属的螺丝②(4处),把电气箱③
 装到螺丝上之后,拧紧螺丝②,然后再固定好电
 气箱③。

(3)皮带的安装

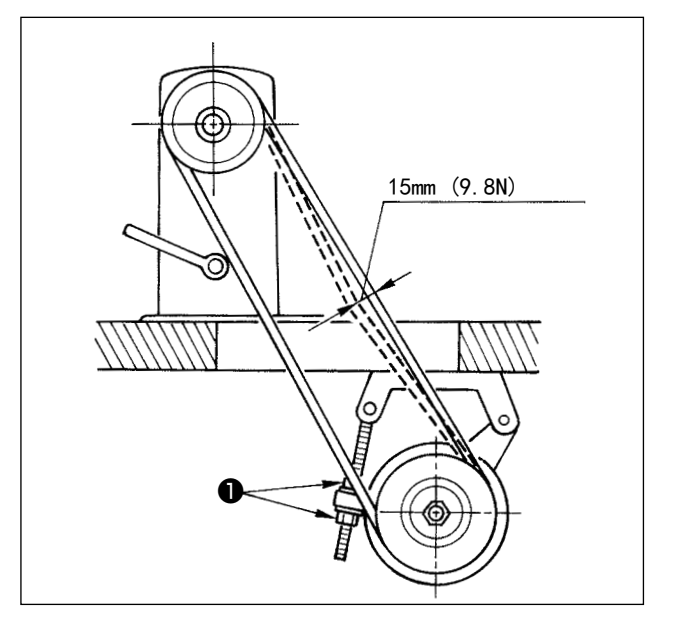

1) 皮带长度必须大于缝纫机皮带轮和马达皮带轮。

 調整张力调节螺母●改变马达的高度可以调整皮 带张力,用手按压皮带中央处,皮带垂度应为 15mm(9.8N)。

如果皮带张力过松,缝制速度就会降低,或中速 缝制时速度不稳定,因此缝纫机针就有可能不能 准确地停止到指定位置。

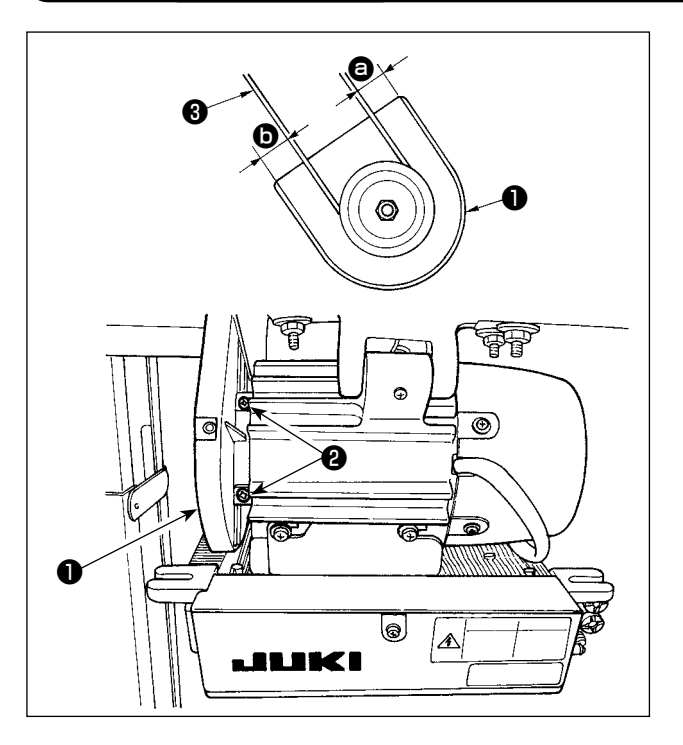

- 调整完皮带张力之后,请调整皮带轮护罩●,把 皮带③和皮带轮护罩●的间隙 ② 和 ⑤ 调整成相 等。
- 2)整个调整都结束之后,拧紧皮带轮护罩①侧的螺
   丝②,安装时应注意皮带轮护罩①中的皮带不要
   从皮带轮上脱落下来。

注意

Ø 0 Ø Id 8 JUKI 4mm 或以下 6 4mm 或以下 调整保护销的位置 ß 6 :3mm 或以下 A 调整防止皮带脱落支架的位置

 1)保护销安装孔 对于防止卷入保护销①,请使用附属品的螺丝②
 和垫片③将其安装到马达皮带轮护罩③的安装孔
 ④上。

为了防止意外的起动造成的事故,请关掉电源,确认马达确实停止转动后再进行操作。

- 3) 调整保护销和防止皮带脱落支架 按照左图所示,调整保护销❶和防止皮带脱落支 架④。
  - a) 调整保护销 拧松螺丝②, 把保护销❶插到左图所示的位置, 进行适当调整。
  - b)调整防止皮带脱落支架
    拧松螺丝⑤,把防止皮带脱落支架④安装到左
    图所示的位置,进行适当调整。
    如果保护销①调整得不适当的话,就有可能发
    生手指被皮带轮⑦和皮带⑥夹伤的事故。
    如果防止皮带脱落支架④调整得不适当的话,还有可能发生皮带⑤脱落事故。
- 3) 调整后,请一定拧紧螺丝②和螺丝⑤,以避免因 震动使保护销①和防止皮带脱落支架④的位置发 生偏移。
- 4)操作缝纫机之前,请确认卷入防止销❶和皮带脱 落防止支架④不与皮带轮⑦、皮带⑥相碰。

### (6) 电缆线的连接方法

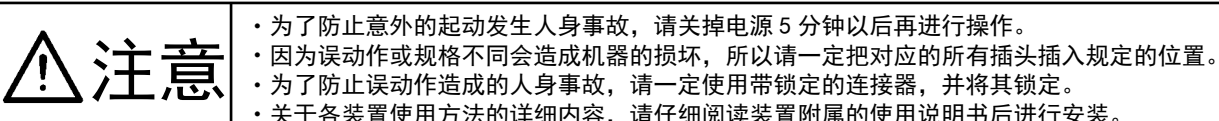

·为了防止误动作造成的人身事故,请一定使用带锁定的连接器,并将其锁定。 ·关于各装置使用方法的详细内容,请仔细阅读装置附属的使用说明书后进行安装。

SC-922 上备有下列的连接器。根据机头安装的装置把机头插头连接到适当位置。

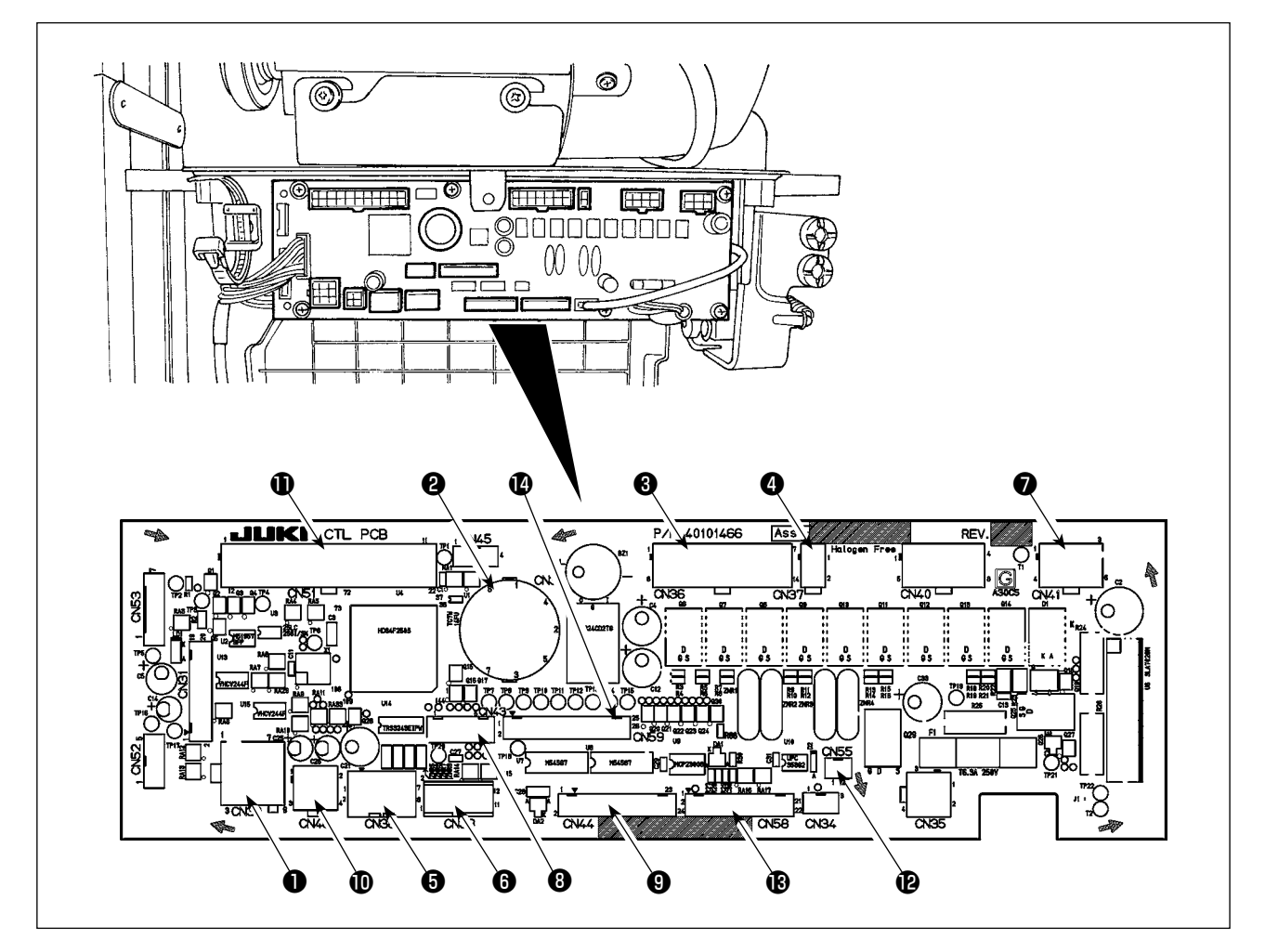

- CN30 马达信号连接器
- 2 CN33 针杆位置检测器(+5V 规格):检测针杆位 置。
- 3 CN36 机头继电器:切线、倒缝电键、按键倒缝开 关等。
- 4 CN37 压脚提升继电器(只限自动压脚提升规格)
- 5 CN38 操作盘:可以进行设定各种缝制。
- 6 CN39 缝纫机起动踏板:可以用 JUKI 标准的 PK70 等外部信号控制缝纫机。
- ⑦ CN41 脉冲马达: 仅限 DLU-5494N-7 使用。
- 8 CN43 针杆位置检测器(+12V 规格):检测针杆位 置。
- **9**CN44 手持开关:触摸倒缝开关以外的手持开关

- **D** CN48 安全开关(标准):不关闭电源放倒缝纫机 时,为了防止危险而禁止操作缝纫机。 选购开关:通过转换内部功能,可以变更输 入功能。
- ❶ CN51 扩展输入输出连接器
- **P**CN55 LED灯(+5V规格):用选购品可以连接LED灯。 (有关光量调整,请参照「SC-922使用说明 书|。)
- B CN58 上送量原点检测器(+5V 规格): 检测上送 量的原点。

扩展输入输出连接器(传感器等的输入)

Ⅰ CN59 扩展输出连接器(电磁阀输出)

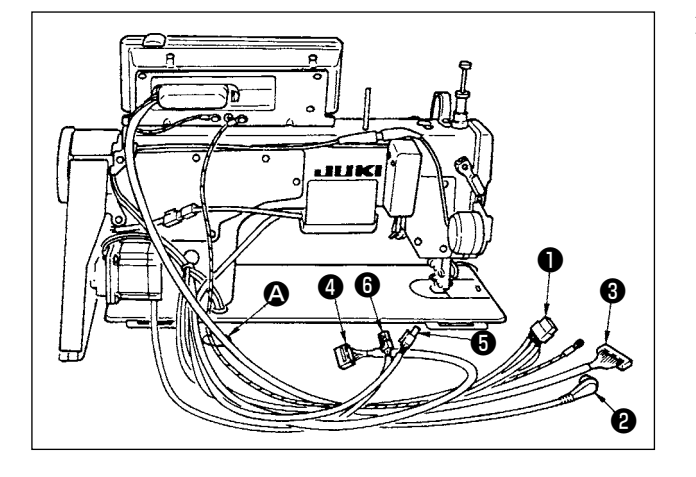

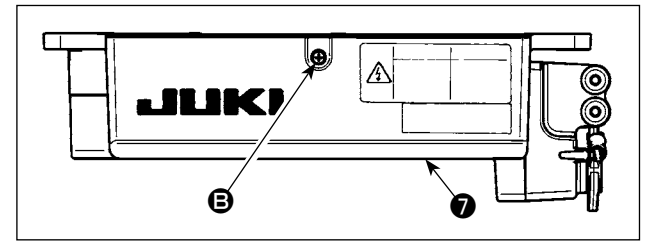

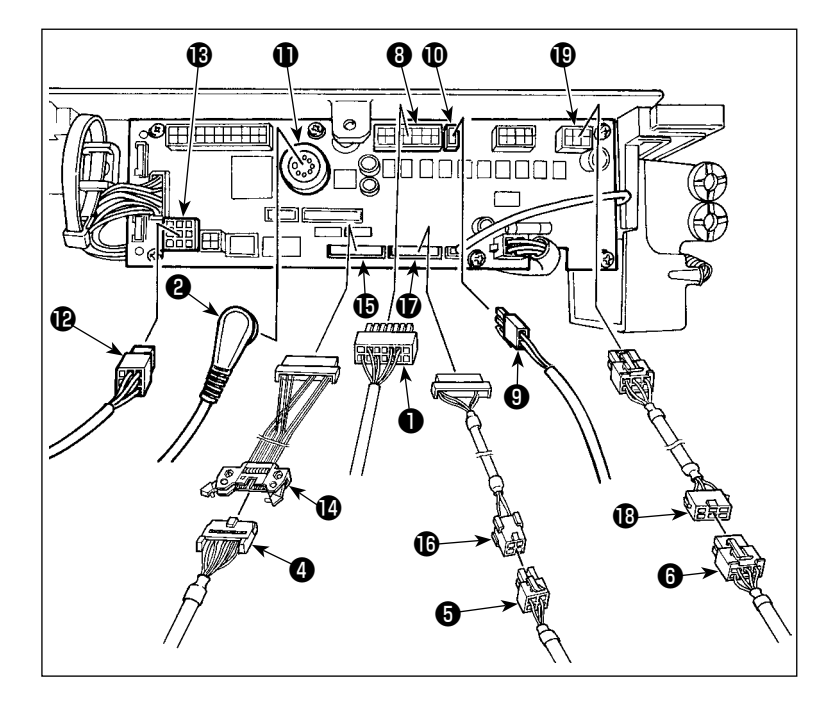

把切线电磁、倒缝电磁等的电缆❶、检测器电缆②、
 IT 操作盘电缆③、操作显示盘电缆④、上送检测
 电缆⑤、马达控制电缆⑥穿过机台孔 ④,再穿过
 机台下。

- 2) 用螺丝刀拧松护罩⑦的 B 的螺丝,然后打开护罩⑦。
  - 3) 把从机头连接过来的 14P 电线①插入 连接器8(CN36)。 安装了选购品 AK 装置时,把从 AK 装 置过来的 2P 连接器 9 插入连接器 0 (CN37)。 把从检测器连接出来的连接器2插进 连接器①(CN33)。 把从马达过来的 9P 连接器 2 连接到电 路板上的连接器(CN30)。 用辅助操作盘延长电线组件 (40148262)延长连接从操作显示盘连 接数来的14P电线4,然后插入连接 器**じ** (CN44)。 用原点检测器延长电线组件 (40148267) 延长连接检测上传送的 4P 电线6,然后插入连接器1(CN58)。 用脉冲马达延长电线组件 (40148268)延长连接从脉冲马达连接 过来的 6P 电线6, 然后插入连接器19 (CN41)。

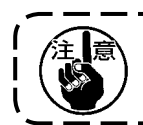

使用 AK 装置时,请先确认自动压脚提升功能的选择方法后,再进行设定。(参照「SC-922 使用说 明书 」。)

#### [操作盘用插头的连接]

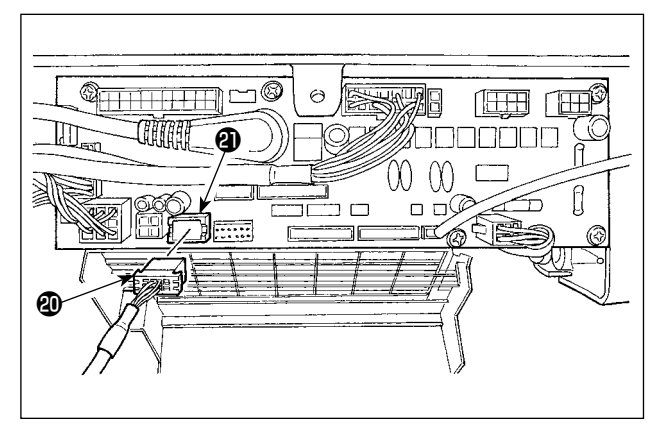

#### [立式缝纫机踏板的连接方法]

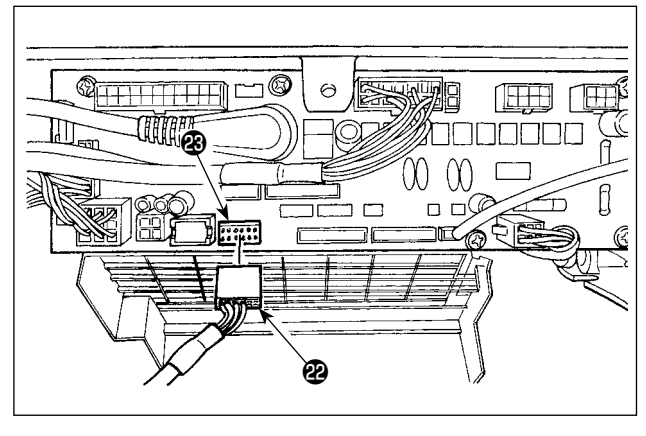

4)本机备有操作盘连接用的专用连接器。
 请注意插头④的方向,插到电路基板上的插座④
 (CN38)上。插入后,请锁紧不要让它脱落下来。

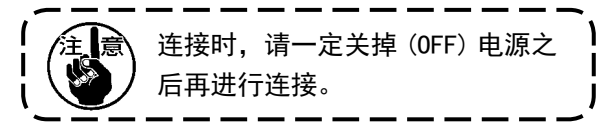

5) 使用立式缝纫机踏板时,请把 PK70 连接器❷插入 到电路板上的连接器❸ (CN39:12P)。

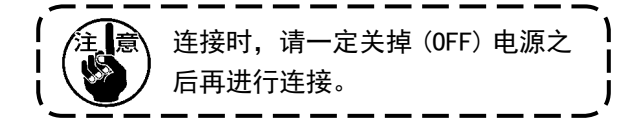

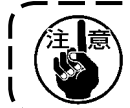

请把各插头确实地插好。(带锁定卡头的机种,请把卡头锁定好)如果没有插好,缝纫机就不能动 作。不仅会发出警报音,而且缝纫机以及电气箱会被损坏。

#### [所有的电线的捆扎方法]

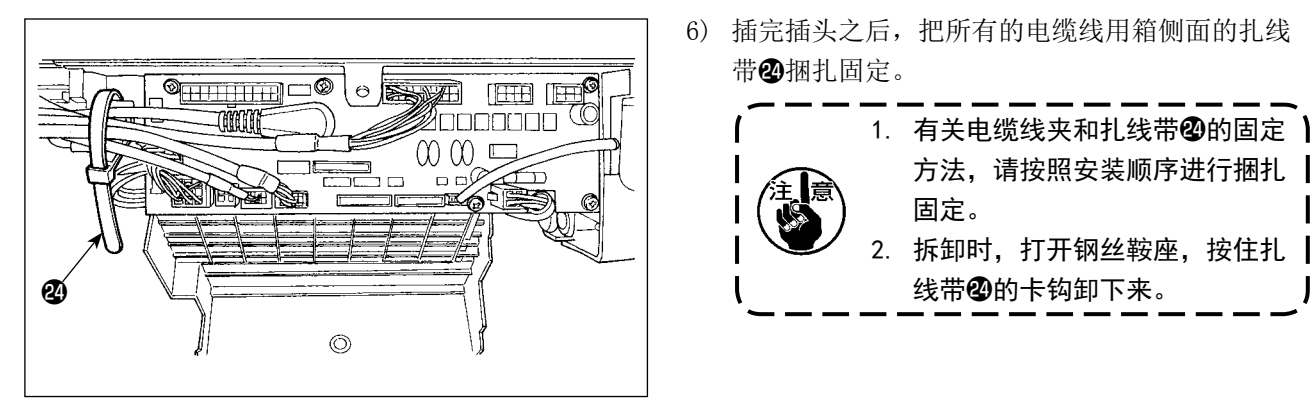

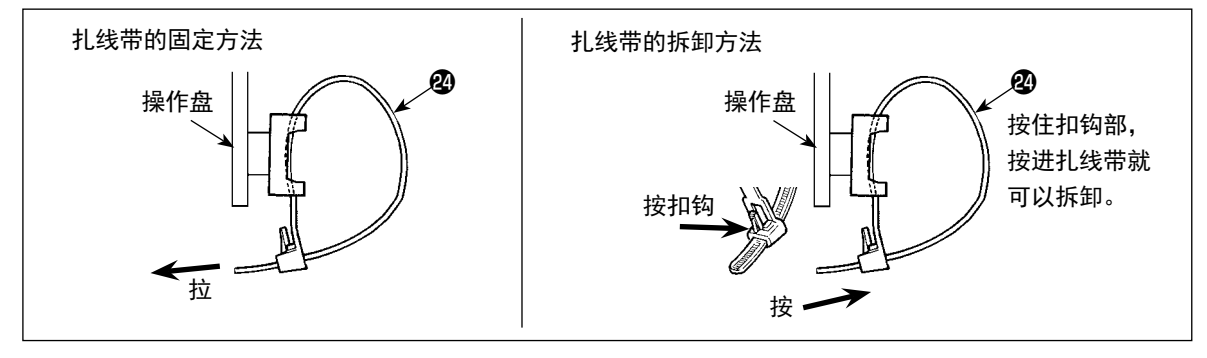

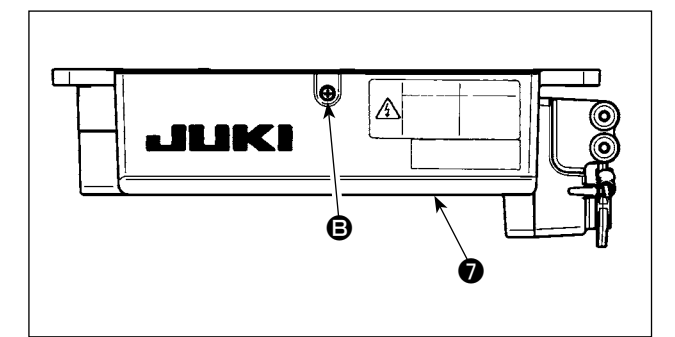

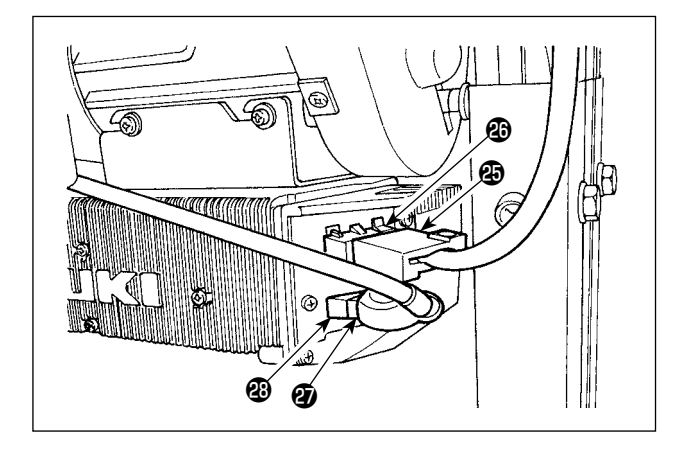

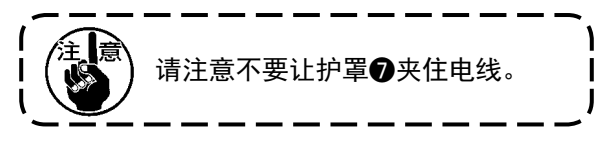

- 8) 把电源开关的插头 4P ④插到电气箱侧面的插④ 上。
- 9) 把马达输出电缆②插到插头29上。

[仅限 CE 规格]

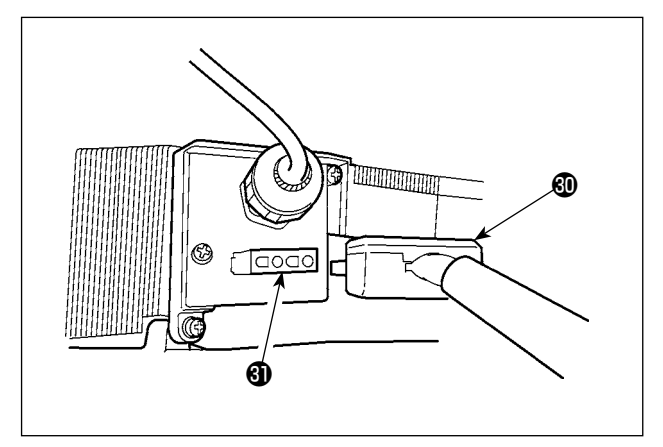

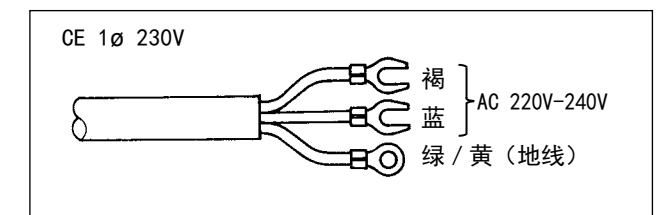

请把马达输出电缆线④连接到电气箱侧面的插头④ 上。

电源开关的安装 请把电源电缆线连接到电源开关上。 [CE 规格] 单相 230V: 电源电缆线:蓝、褐、绿/黄(地线)

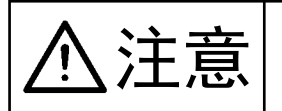

#### 为了防止因触电、意外的启动造成人身的伤害,请关掉电源,等待5分钟以上之后,再拆卸 护罩。为了防止因不熟悉的事故和触电事故,有关电气方面的调整请由具有电气专门知识的 人或本公司营业所的技术人员来处理。

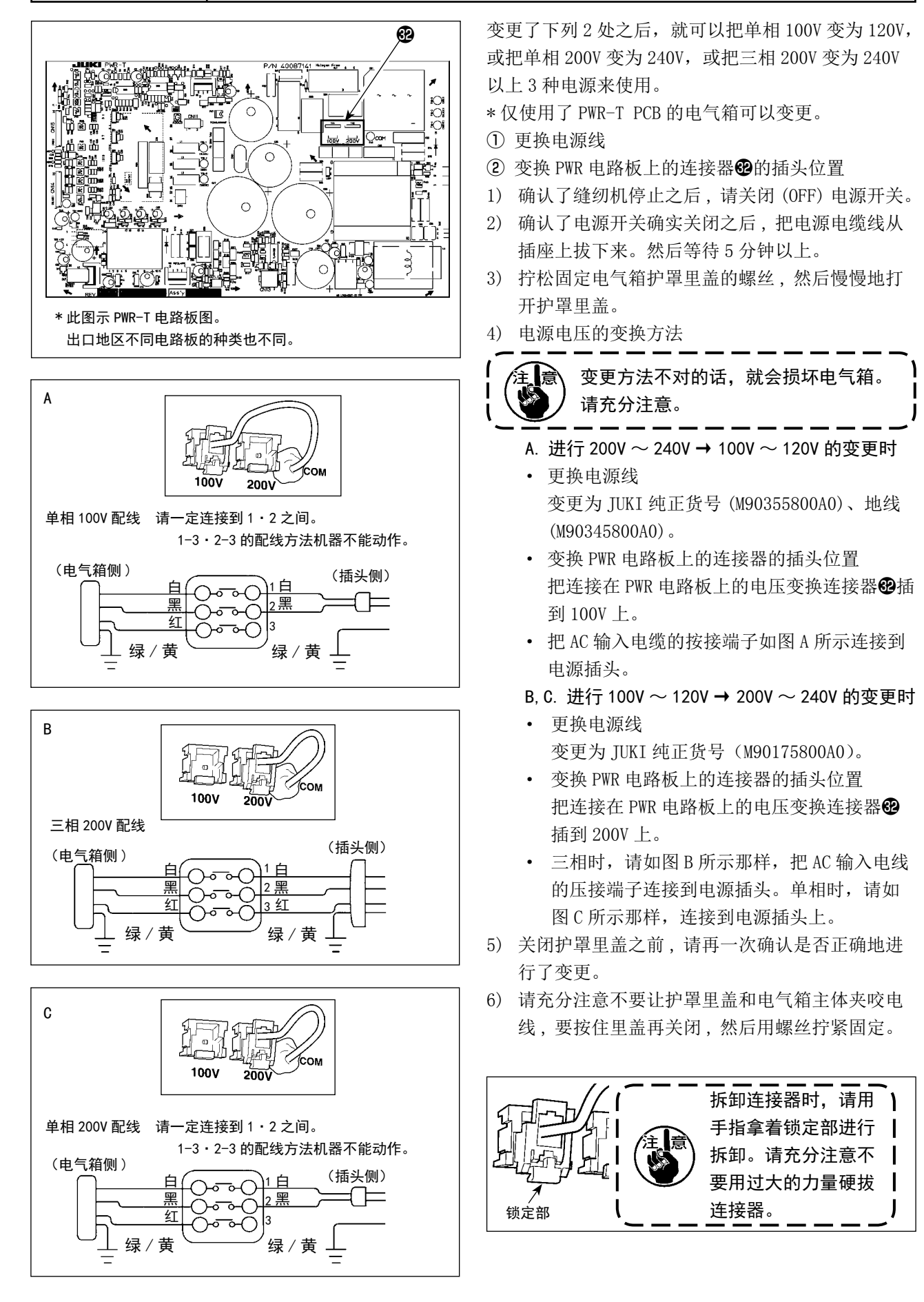

#### [使用 LA 用电源开关时]

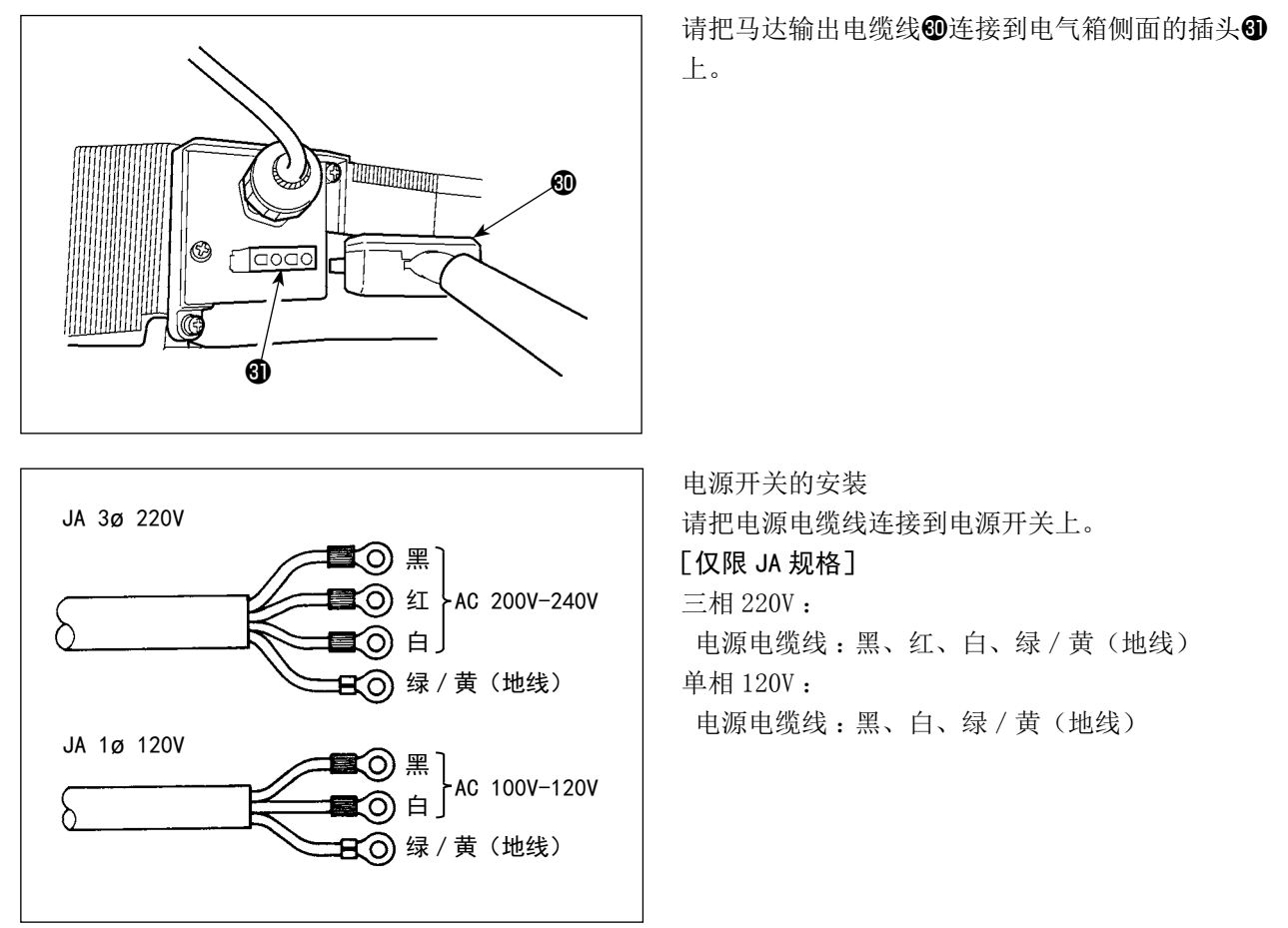

使用金属制的屏蔽保护盒时,请按照以下的顺序更换电源电线。

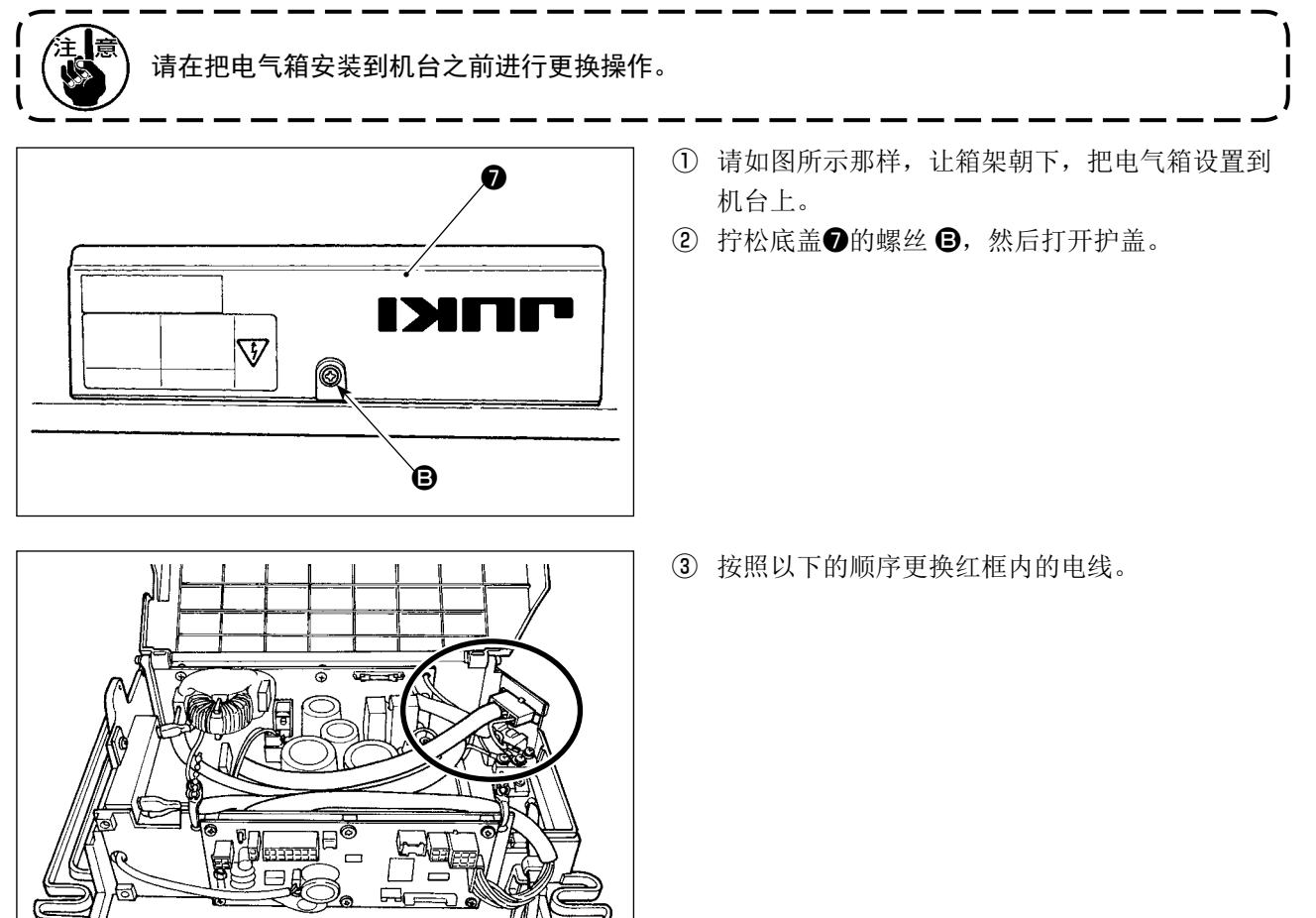

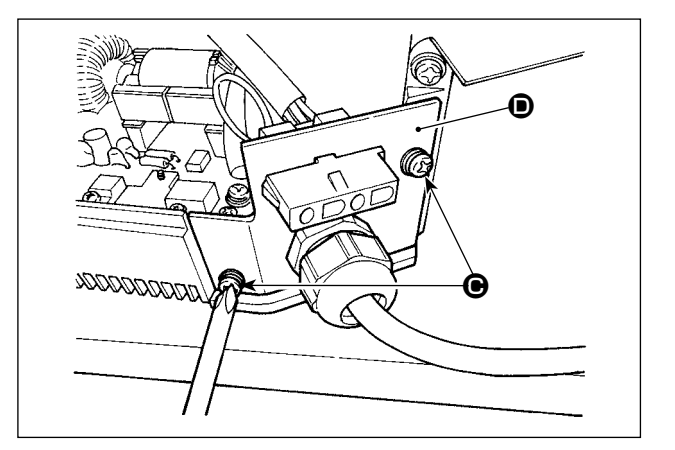

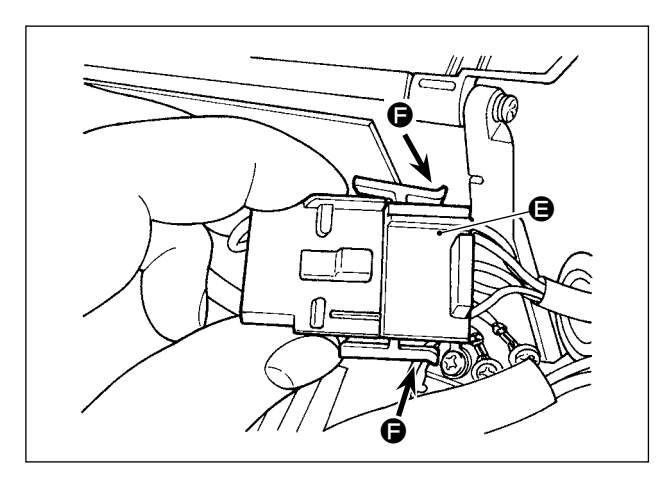

⑤ 用手拿着锁定部 卸下连接器 .

⑥ 转动连接器 **⑥**,卸下电线锁定部。

⑦ 拧松螺母 ●,然后从固定板 ●上卸下连接器。

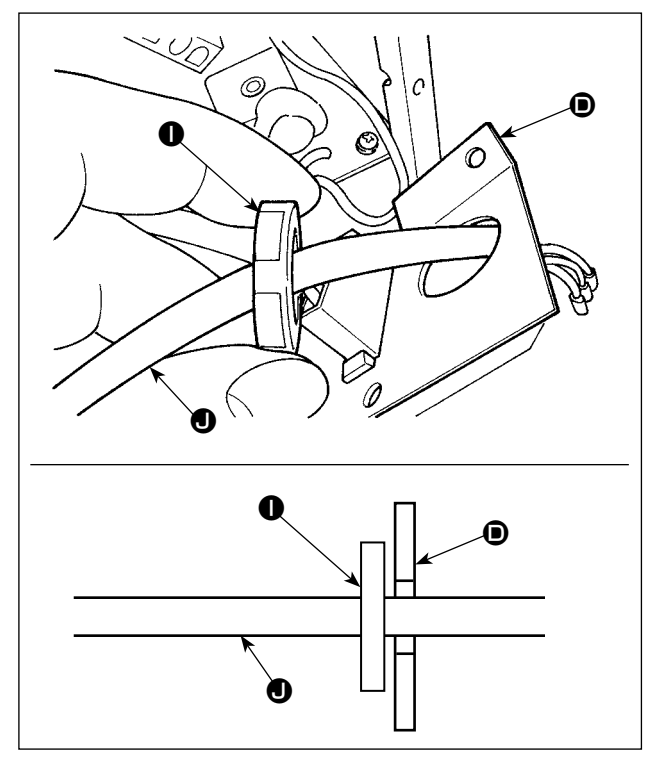

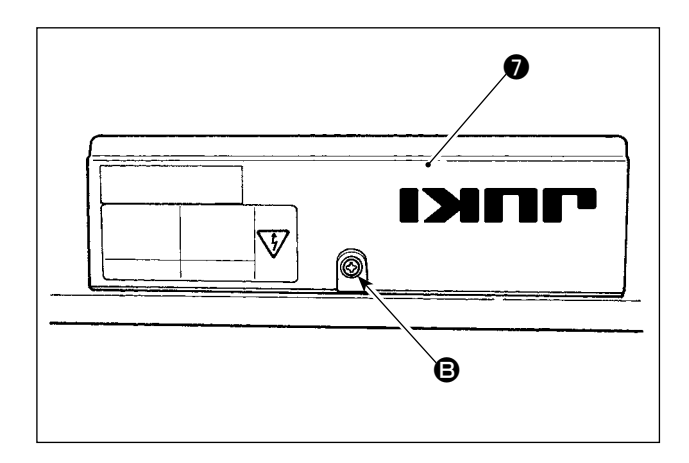

 ⑧ 从固定板 ● 的内侧,把固定螺母 ● 放到中间, 然后拉出电源线 ●。

- ⑨ 把固定板 ▶ 原样地安装到电气箱上。
- ⑩ 把电源线 **●** 穿过屏蔽保护盒 **●**。
- ⑪ 夹固定板 🔘,用固定螺母 ❶ 固定屏蔽保护盒 ❸。

12 关闭底盖**7**,用螺丝 B进行固定。

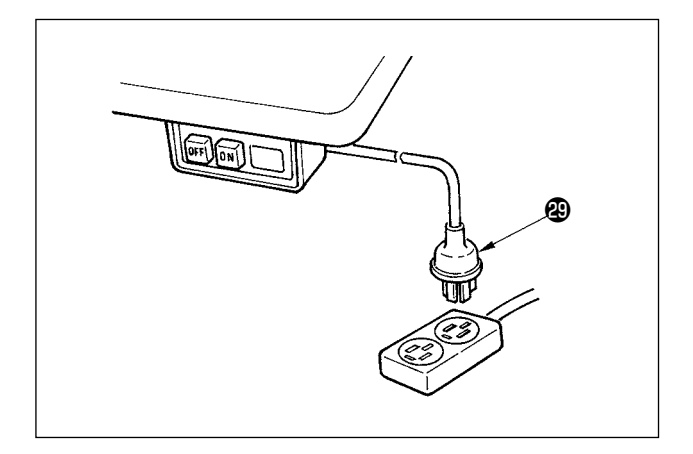

10) 请先确认电源开关是否关闭 (OFF), 然后把从电 源开关来的电源线插进电源插座。

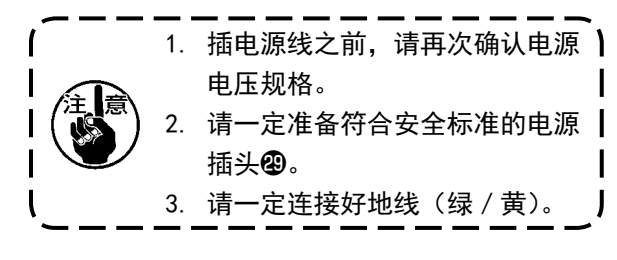

# (7)连结杆的安装方法

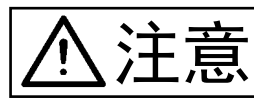

为了防止意外的起动发生人身事故,请关掉电源5分钟以后再进行操作。

- 1) 连结杆●用螺母❸固定到踏板拨杆❷的安装孔 В。
- 把连结杆●安装到安装孔 2 之后,踏板踩踏行程 变长,踏板的中间速度操作变得容易。

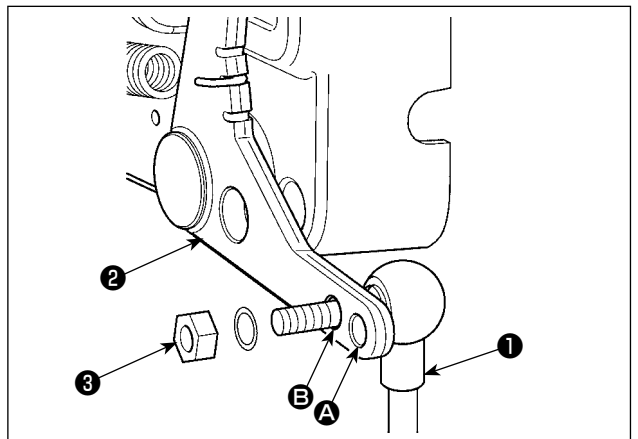

### (8) 操作显示盘的安装

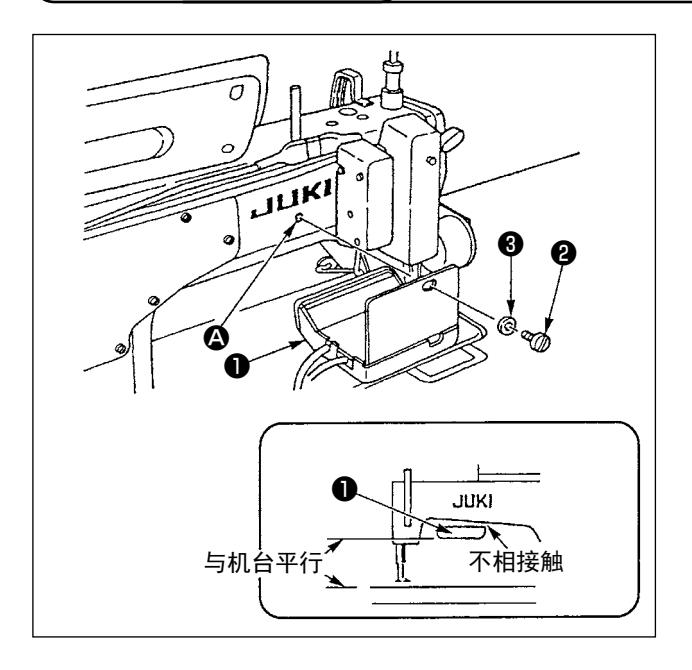

(9) 下送间隔显示的调整

- 把操作显示盘●用螺丝 ● 和垫片 ● 固定到机架后 部的螺丝孔 ● 。
- 2) 安装时,操作显示盘●应与机座面呈水平,同时 应不与机架下部相接触。

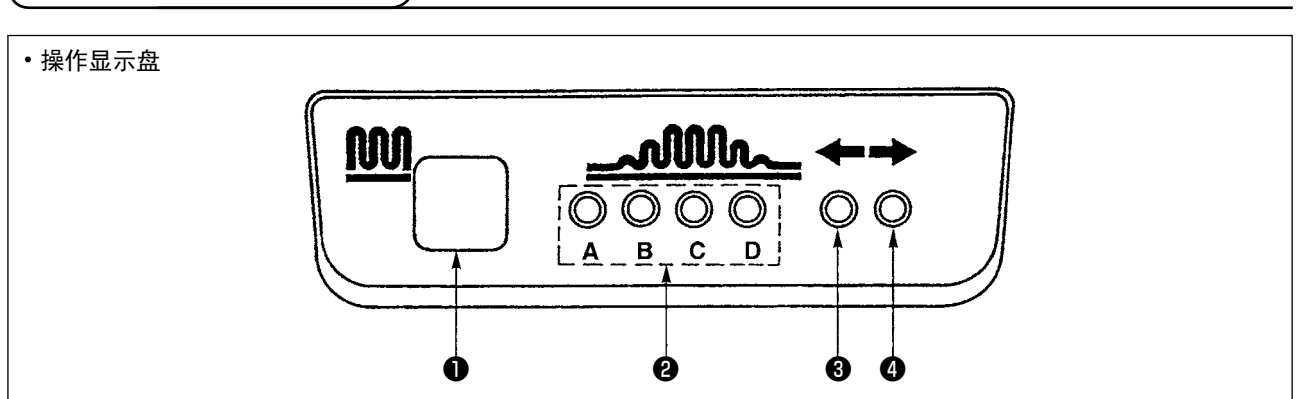

● 缩缝开关

•这是为了变换缩缝工序的开关。

2 缩缝工序显示 LED

•表示现在的缩缝工序。

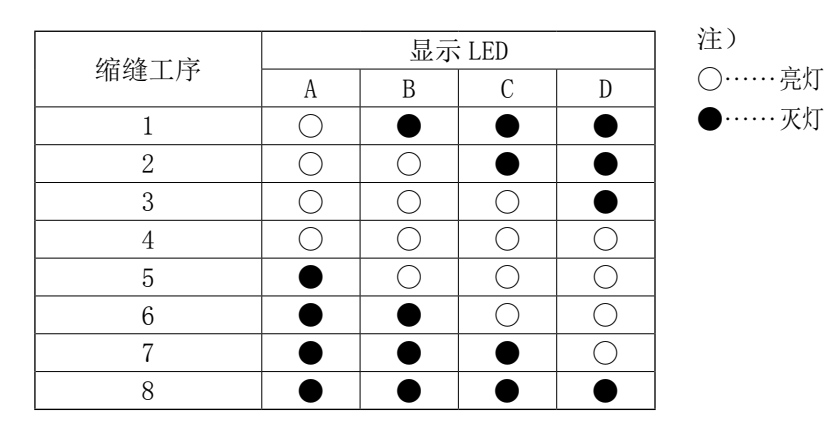

- 3, 4 交替模式时的缩缝图案显示 LED
  - ・在交替模式中选择缩缝图案 ŷ 或 💲 时 LED 🕄 亮灯,选择缩缝图案 撉 或 🌢 时 LED 🖉 亮灯。
  - •不是交替模式时,LED3、4均灭灯。

### (10)下送间隔显示的调整

下送间隔的显示与间隔刻度盘不一致时,请进行以下的设定。

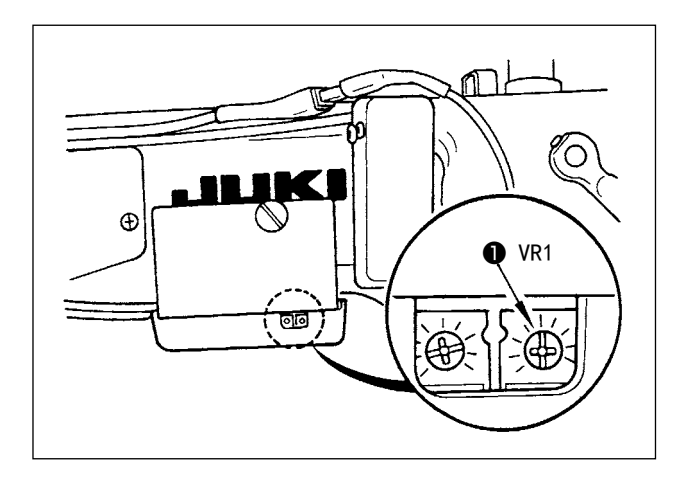

- 1) 把下送间隔刻度盘转到「0」。
- 2) 转动操作显示盘背面右侧的旋钮 VR1 ●,把下送 显示调整到最低显示。

- 3) 把下送间隔刻度盘转到「5」。
- 4) 转动操作显示盘背面右侧的旋钮 VR2 ❷,把下送 显示调整到「5.0」。

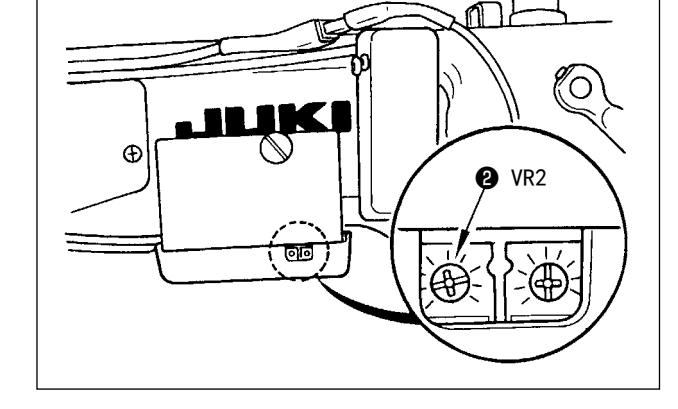

# 3. 操作盘的安装

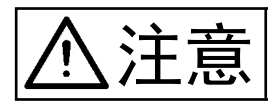

为了防止突然的起动造成人身事故,请关掉电源,确认马达完全停止后再进行操作。

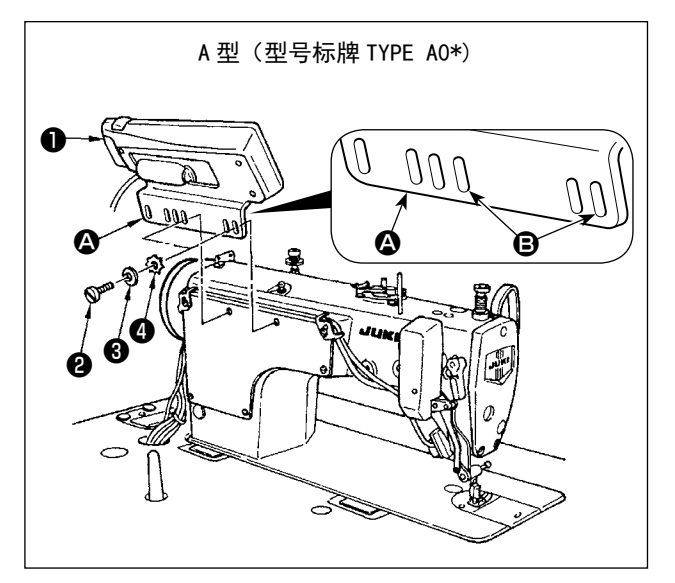

- 1)用附属的螺丝②、平垫片③以及带齿垫片④把操 作盘①安装到机头上。
- 2) 支架 \Lambda 的操作盘安装孔,请使用 B 孔。

# 4. 操作盘的使用方法

# (1)各部的名称和功能

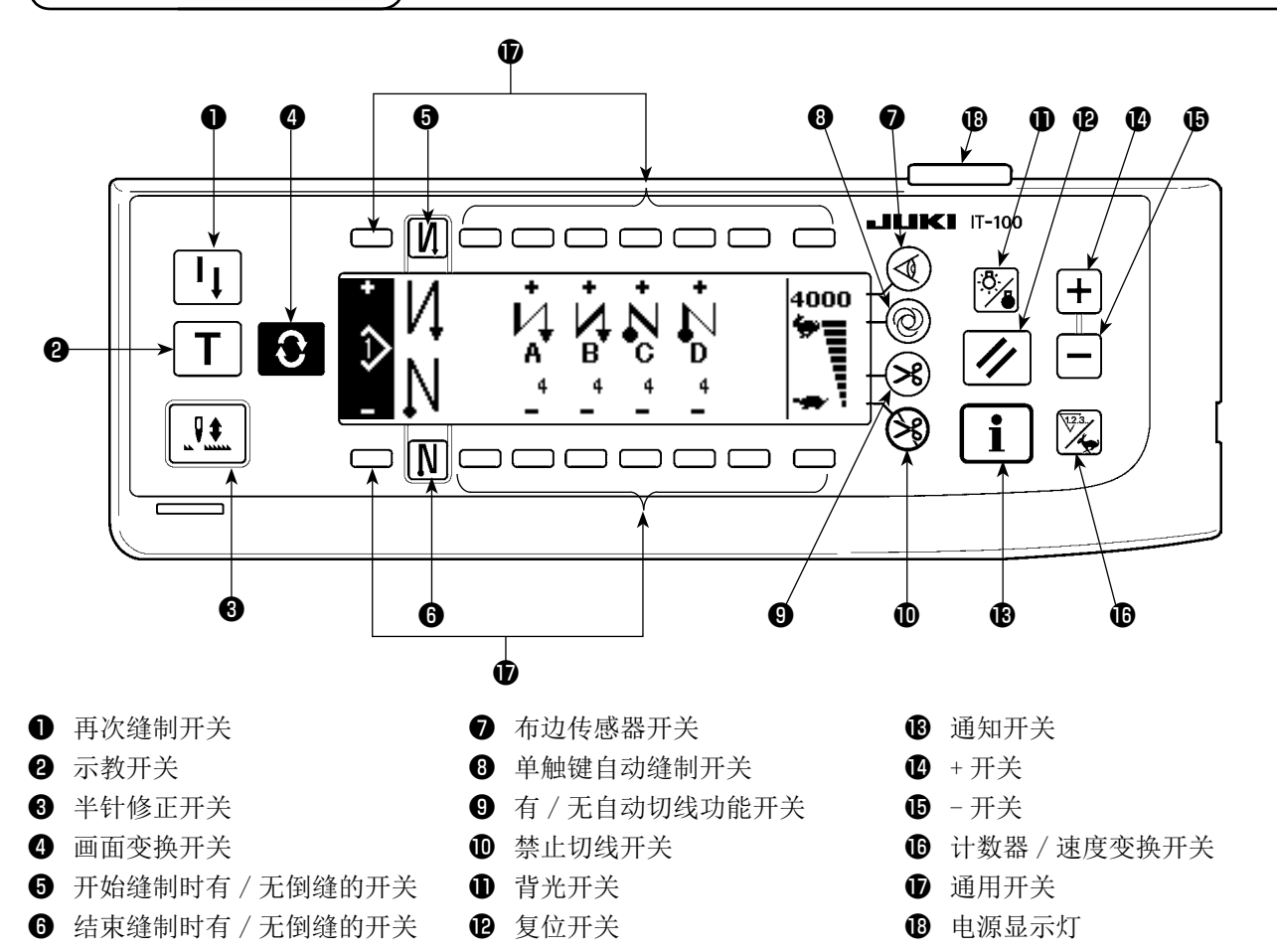

|   | 开关              |              | 内容                                                  |
|---|-----------------|--------------|-----------------------------------------------------|
| 0 | 再次缝制开关          | I            | 在程序缝制步骤中,底线用完后等时,更换底线,从中途<br>步骤继续进行缝制时使用。           |
| 0 | 示教开关            | Τ            | 这是用实际缝制的针数值设定针数的开关。                                 |
| 8 | 半针修正开关          |              | 这是进行半针半针修正缝制时使用的开关。(使用功能设定 No. 22 可以变换成半针 /1 针。)    |
| 4 | 画面变换开关          | 0            | 变换画面。                                               |
| 6 | 开始缝制时有 / 无倒缝的开关 | $\mathbf{N}$ | 这是开始缝制时 0N/0FF 自动倒缝的开关。<br>※ 没有安装自动倒缝装置的缝纫机不能使用此功能。 |
| 6 | 结束缝制时有 / 无倒缝的开关 | $\mathbb{N}$ | 这是结束缝制时 0N/0FF 自动倒缝的开关。<br>※ 没有安装自动倒缝装置的缝纫机不能使用此功能。 |
| 0 | 布边传感器开关         |              | 安装布边传感器(边缘)时,选择使用/不使用布边传感器。                         |
| 8 | 单触键自动缝制开关       | 0            | 使用布边传感器,缝纫机自动地缝制到布边检测或者到设<br>定针数。                   |

|   | 开关               | 内容                                                                                  |
|---|------------------|-------------------------------------------------------------------------------------|
| 9 | 有 / 无自动切线功能开关    | <ul><li>使用布边传感器,达到布边检测或设定针数后,自动地进行切线时使用。</li><li>※ 没有安装自动切线装置的缝纫机不能使用此开关。</li></ul> |
| 0 | 禁止切线开关           | <ul><li>禁止所有的切线。</li><li>※ 没有安装自动切线装置的缝纫机不能使用此开关。</li></ul>                         |
| 0 | 背光开关             | 变换 LCD 的背光的 ON 和 OFF。                                                               |
| Ð | 复位开关             | 之 这是设定底线计数器或缝制计数器设定值的开关。切线后 有效。                                                     |
| ß | 通知开关<br><b>1</b> | 变换信息通知功能(缝制共通数据模式、功能设定模式、<br>通信模式、版本显示等)和通常缝制功能画面。切线后有效。                            |
| 4 | 正开关              | 设定底线计数器或缝制计数器的数值时,增加数值。但是,<br>切线后有效。                                                |
| 0 | 负开关              | 设定底线计数器或缝制计数器的数值时,减少数值。但是,<br>切线后有效。                                                |
| 0 | 计数器 / 速度变换开关     | 变换计数器显示和最高速度限制显示。                                                                   |
| Ð | 通用开关             | 画面不同,功能亦不同。                                                                         |
| ₿ | 电源显示灯            | 打开(ON)电源开关之后亮灯。                                                                     |

# (2) 操作盘显示的对比度调整

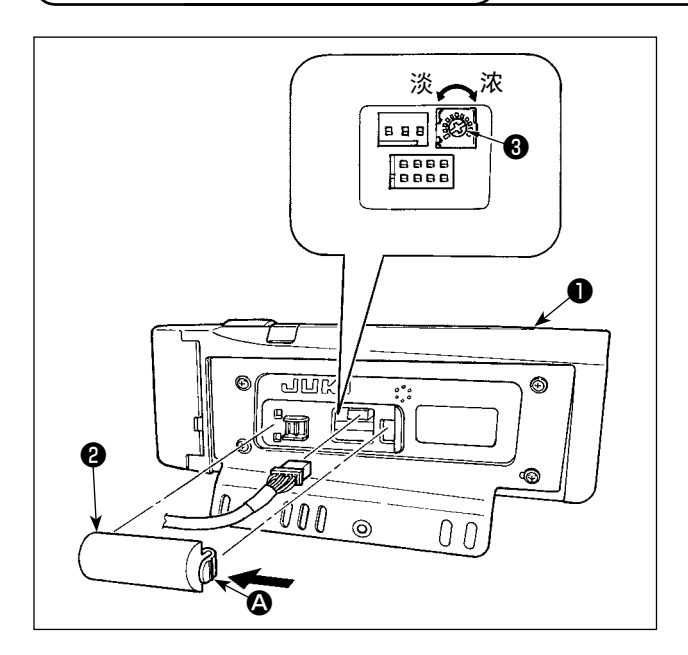

- 朝箭头方向按操作盘●的背面安装的电缆线出口 护罩
   护罩
   創 部卡头,就可以取下来。
- 2)转动液晶画面显示辉度调整旋钮③,调整液晶画 面的辉度(对比度)。

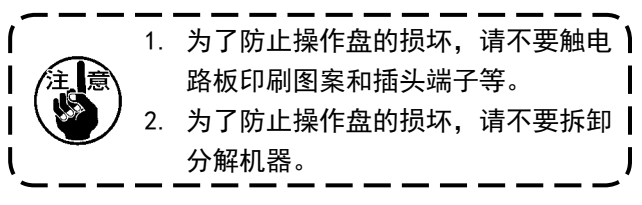

## (3) 生产管理开关连接插头

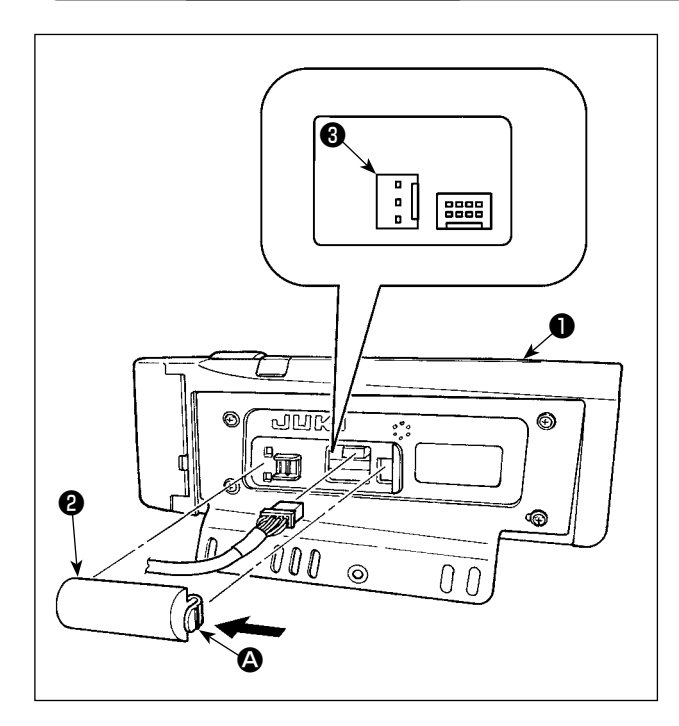

- 朝箭头方向按操作盘●的背面安装的电缆线出口 护罩
   护罩
   創 部卡头,就可以取下来。
- 2) 把选购品的连接电缆线插头连接到生产管理开关的连接插头 CN105 3 上。

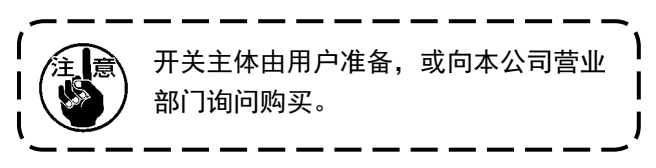

选购品连接电缆 A 组件 JUKI 货号:40008168

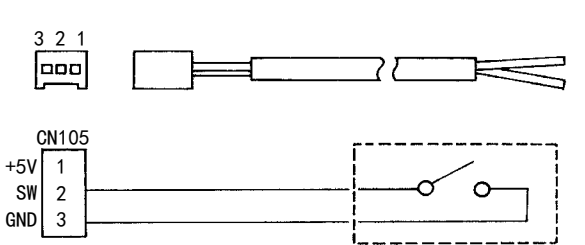

### (4)关于 USB

- ① 有关使用 USB 的注意事项
- 缝制时,请不要在 USB 插口上连接着 USB 机器、USB 电缆进行运转。振动有时会造成连接器损坏,也有可能丢失 USB 的数据或发生 USB 机器、缝纫机的故障。
- 读取写入程序或缝制数据时,请不要插拔 USB 插头。
   有发生数据损坏或机器误动作的危险。
- 在 USB 机器的保存领域里划分分区后,可以仅与一个分区通讯。
- 有的 USB 机器可能本机不能正确地识别。
- 使用本机时,如果 USB 机器内的数据消失,本公司一律不予赔偿损失。

#### ② USB 的规格

- 对应 USB1.1 规格
- 对应格式 \_\_\_\_\_ FAT32
- 消费电流 \_\_\_\_\_\_ 可以连接的 USB 机器的额定消费电流为最大 500mA。

画面一览 5.

(1) 基本画面一览

打开电源开关之后,立即显示出欢迎画面。

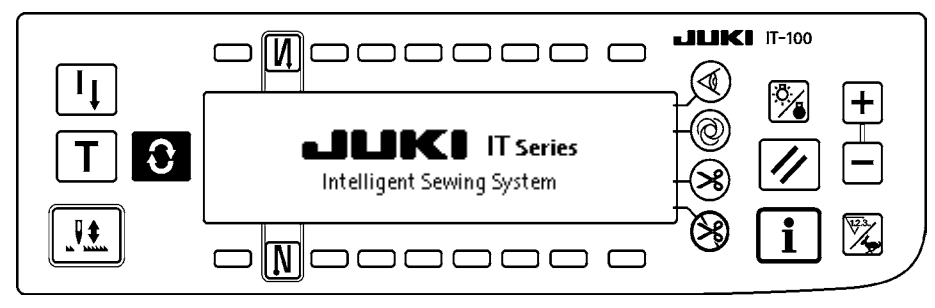

欢迎画面之后接着显示的画面为图案编辑画面。

一次一次地按 € 开关,顺序变化显示画面。

#### ■图案登记画面

编辑图案的步骤。

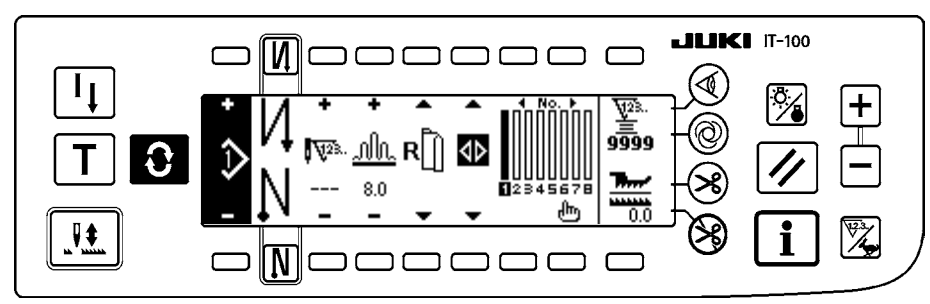

#### ■倒缝针数设定画面

设定倒缝针数。

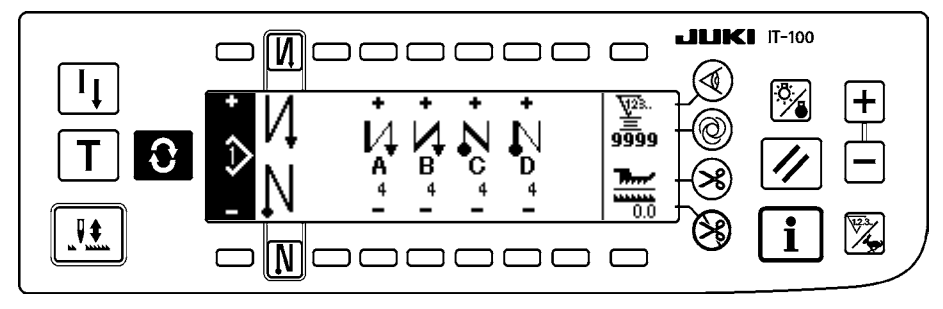

#### ■图案操作画面

进行图案的登记、复写、削除。

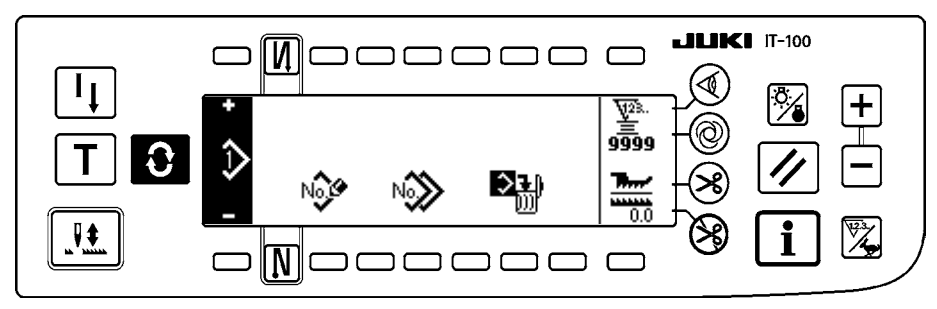

#### ■作业管理画面

使用生产支援功能有关的显示、开关操作,进行显示内容的设定和变更。

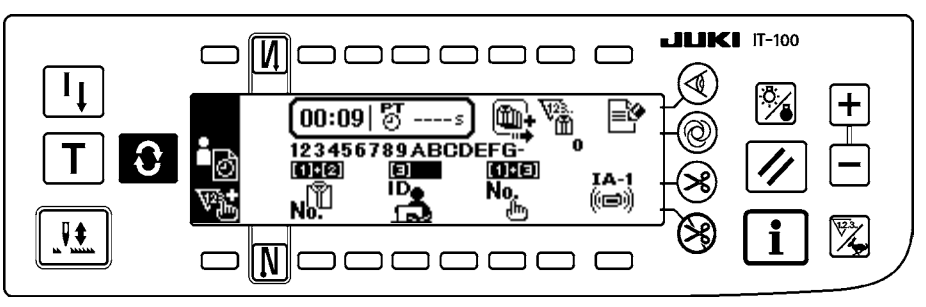

(2)凸起画面一览 )

■**图案步骤插入、削除凸起画面** 进行步骤的插入、削除。

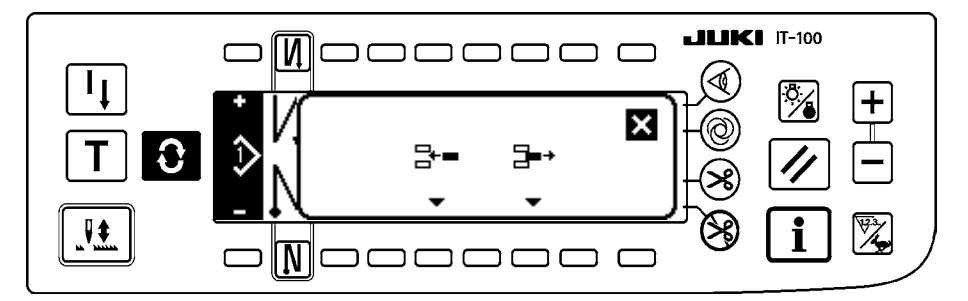

#### ■图案登记凸起画面

进行登记的图案选择。

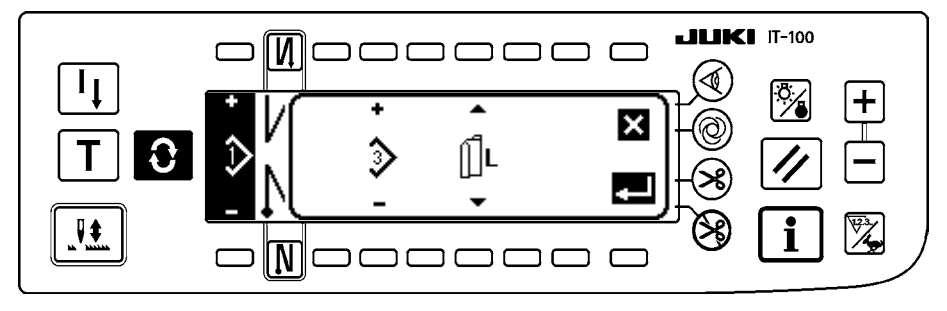

#### ■图案复写凸起画面

选择复写原本图案、复写副本的图案。

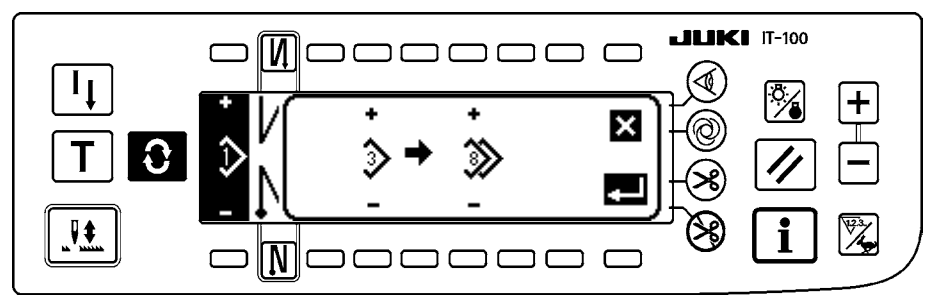

#### ■图案削除凸起画面

选择削除的图案。

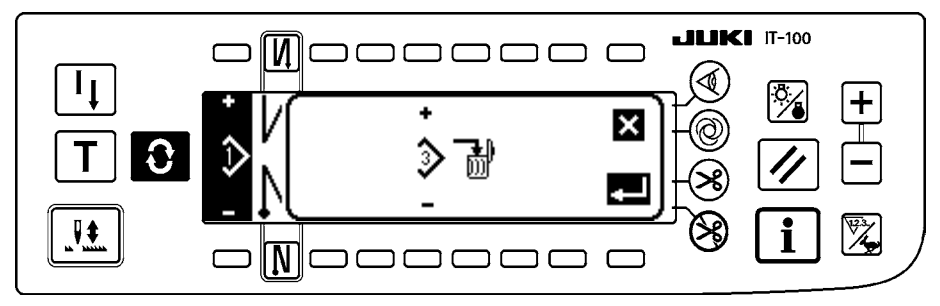

(3) 其他画面

#### ■图案登记画面

(2) 在凸起画面一览的「图案登记凸起画面」上,按 **—** 键之后显示出来。 在此画面上可以进行图案的登记、编辑。

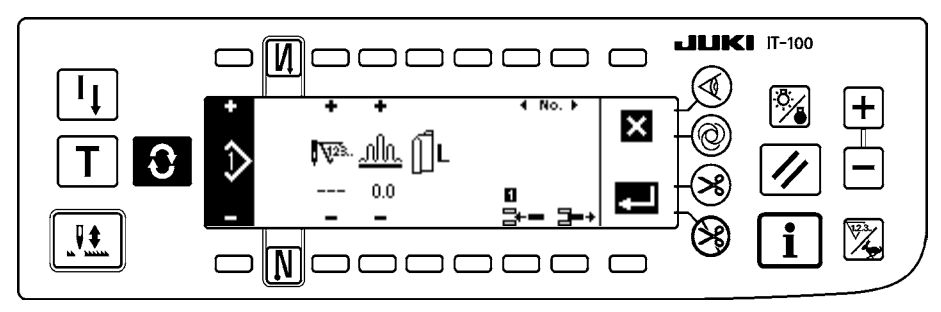

(4)画面变换

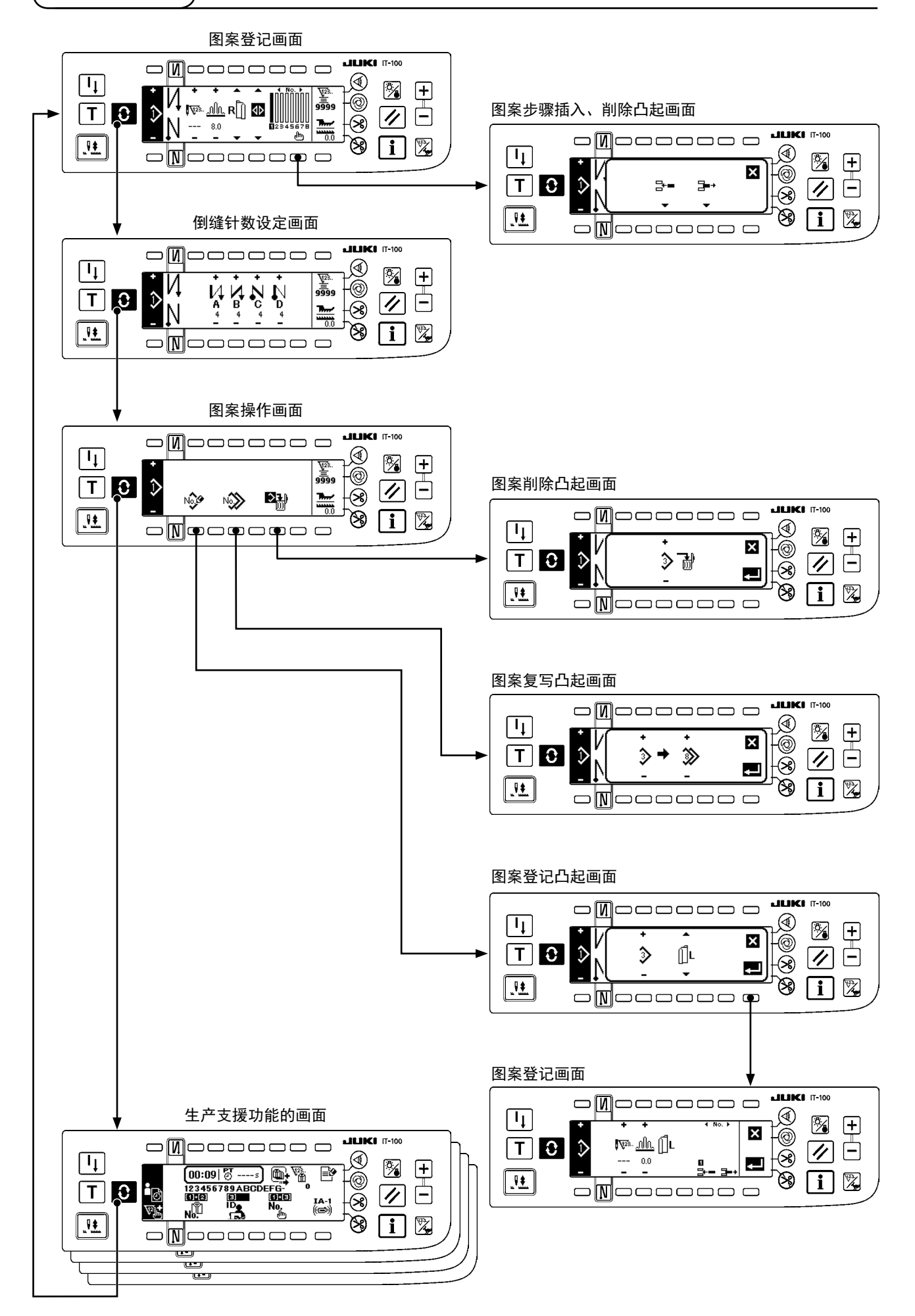

# 6. 缝制图案操作方法

(1) 缝制图案选择方法

作为缝制图案最多可以保持16个图案。

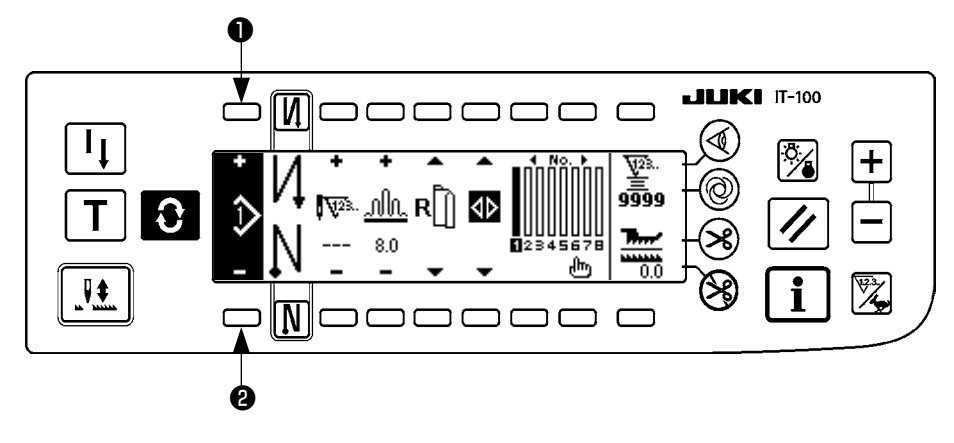

变更图案时,请利用图案变更开关**①** ❷进行变更。 图案变更不仅在步骤编辑画面,在倒缝针数设定画面、图案操作画面也可以进行变更。

(2) 缝制图案的编辑方法

按 ● 开关,显示图案编辑画面。

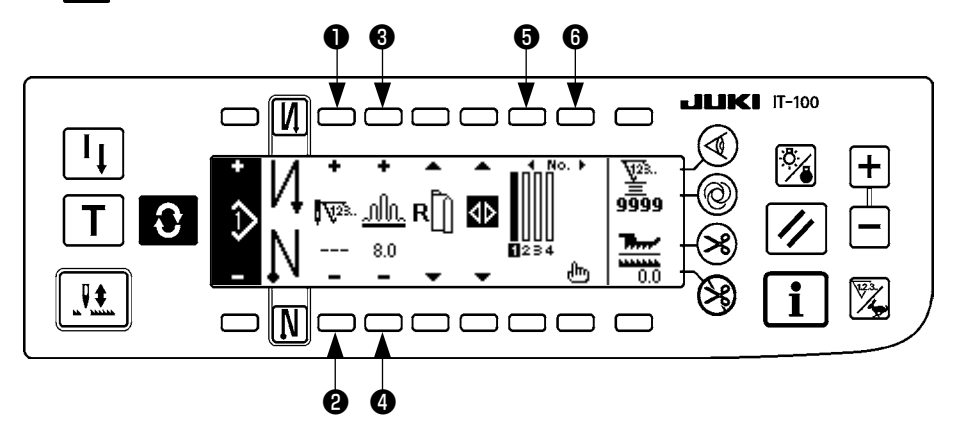

设定**①** ②选择步骤的针数。(设定范围:0~500 针)

在针数项目上登记了 0 针时,不能进行针数的自动步骤更新。用缝纫机颚部的缩缝步骤变换开关 可以进行手动变换。

设定③ ④选择步骤的缩缝量。 (设定范围:0.0~8.0mm) 移动⑤ ⑤选择步骤。

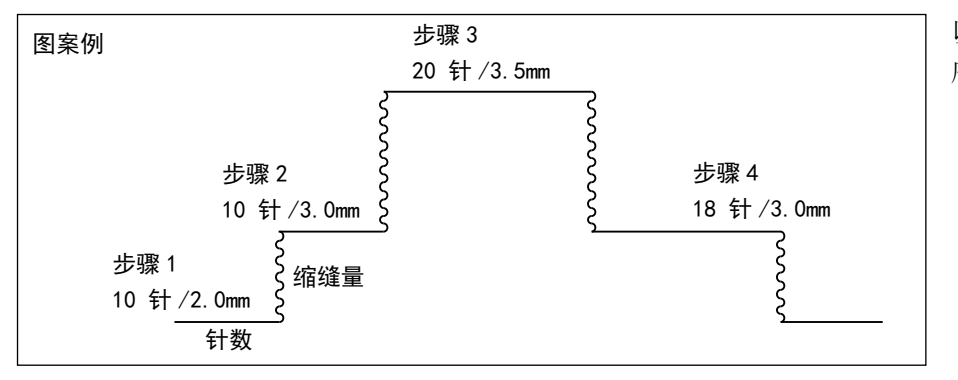

以左面的图案为例说明编辑顺 序。

[步骤1]

- 1) 确认选择了步骤 1,用开关 2 把针数设定为 10。
- 2) 用开关34把缩缝量设定为2.0。
- 3) 用开关56选择下一项编辑步骤。

#### ■步骤1编辑后

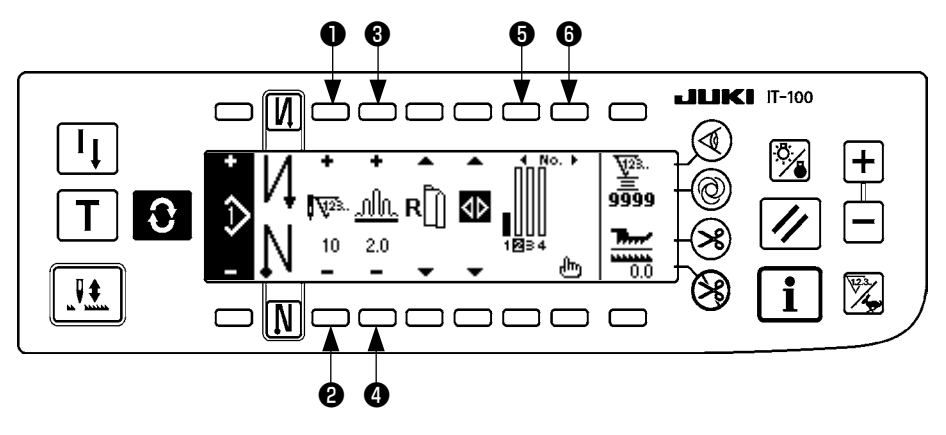

[步骤 2]

- 4) 确认选择了步骤 2,用开关 12把针数设定为 10。
- 5) 用开关34把缩缝量设定为3.0。
- 6) 用开关56选择下一项编辑步骤。

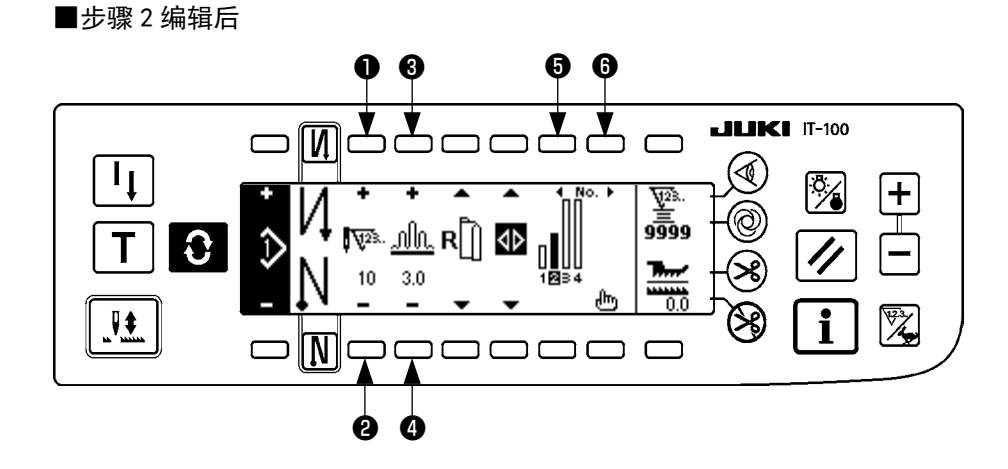

#### [步骤 3]

- 7) 确认选择了步骤3,用开关12把针数设定为20。
- 8) 用开关**34**把缩缝量设定为 3.5。

9) 用开关56选择下一项编辑步骤。

#### ■步骤3编辑后

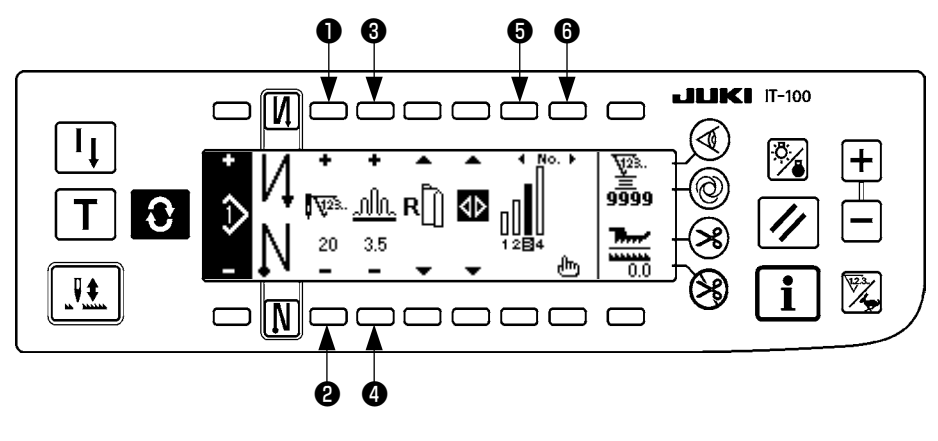

#### [步骤 4]

10) 确认选择了步骤 4, 用开关 12 把针数设定为 18。

11) 用开关34把缩缝量设定为3.0。

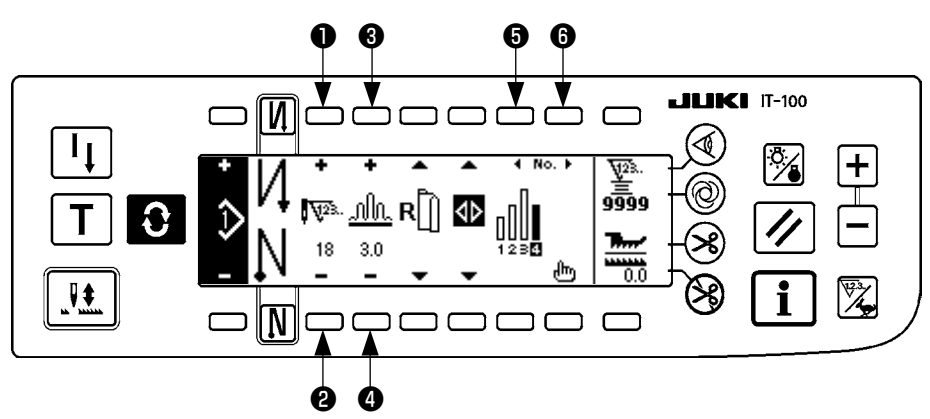

### ■步驟4編輯後

### (3) 示教模式

使用示教模式,可以以实际缝制的针数输入程序中的步骤针数。

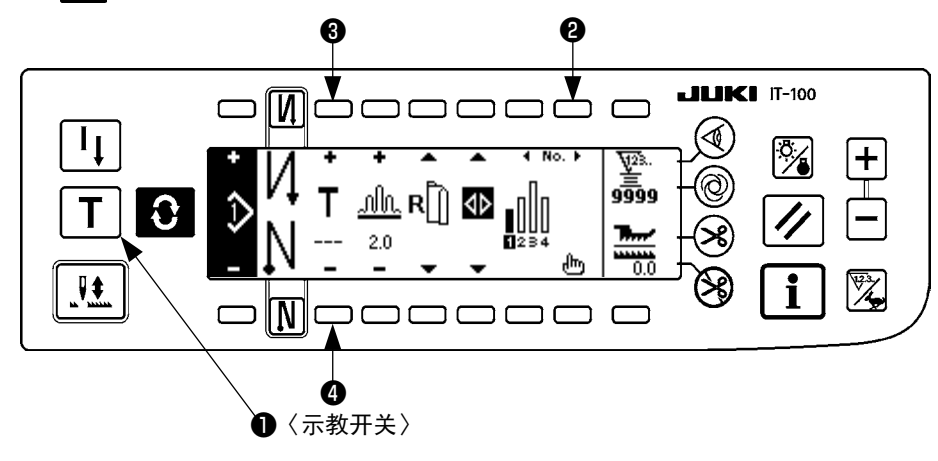

- 1) 在图案编辑画面,按示教开关①,选择示教模式。
- 2) 针数输入部的显示变成 T,表示进入了示教模式。
- 3) 前踩踏板,缝制到步骤最终针数。(注意,手转动、半针修正开关上不能输入针数。)
- 4) 把踏板移动到中立位置,让缝纫机停止,缝制的针数被显示出来。
- 5) 在缝纫机停止的状态按开关34,可以修正针数。
- 6) 按开关22进入下一步骤,或切线结束步骤1 的针数输入。

### (4)缝制袖的选择

在袖缝制图案上具有左袖、右袖的数据。

按 🕃 开关,显示图案编辑画面。

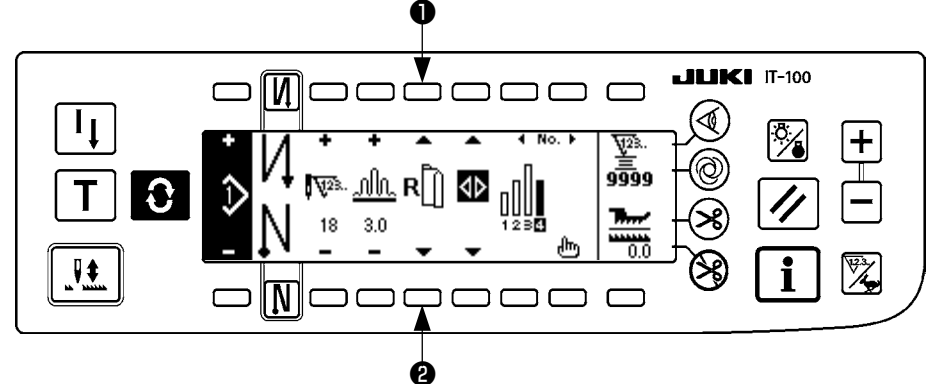

在图案编辑画面上,用袖选择开关12可以变更左袖和右袖的数据。

左袖选择中时显示 🗍 🗋 。

右袖选择中时显示 **R** 

目对于数据编制基准选择了无基准后,不能显示袖选择标图。

### (5) 交替缝制的选择

单侧袖缝制完了后,切线,然后自动缝制另一侧的袖子的交替缝制功能。

按 ➡ 开关,显示图案编辑画面。

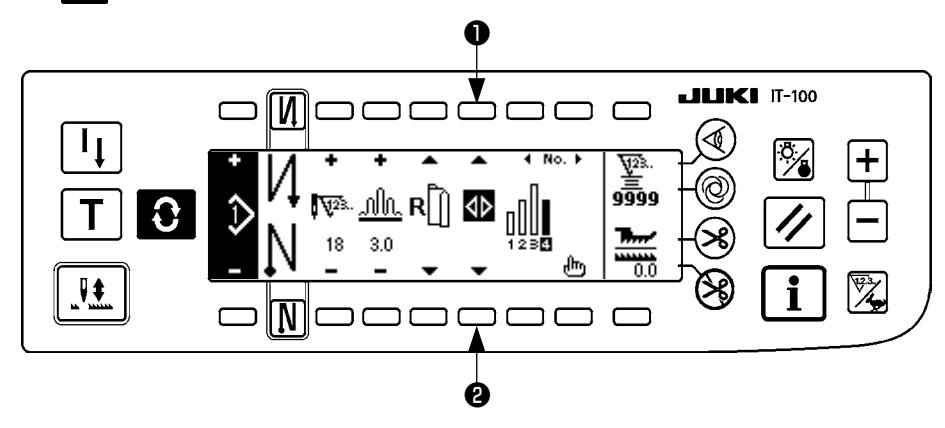

用交替缝制选择开关12可以变换 ON/OFF 交替缝制功能。

交替缝制功能 ON 时显示 🚺。

交替缝制功能 0FF 时宣示 **↓**。

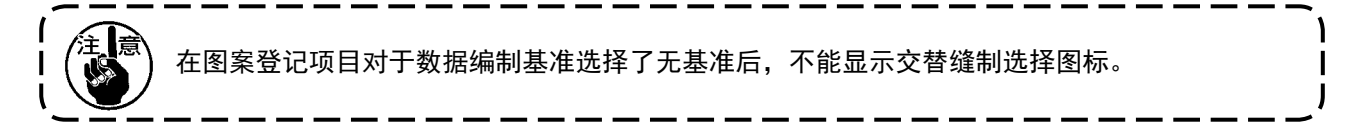

### (6) 步骤的插入和消除

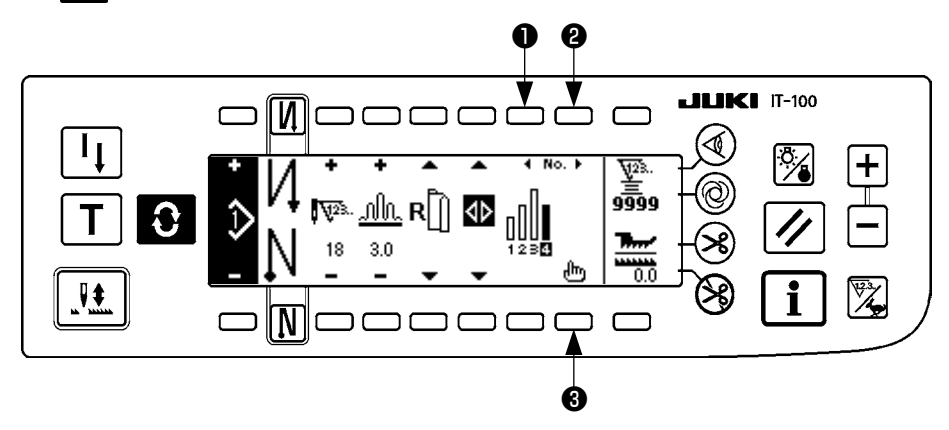

#### ■步骤插入消除凸起画面

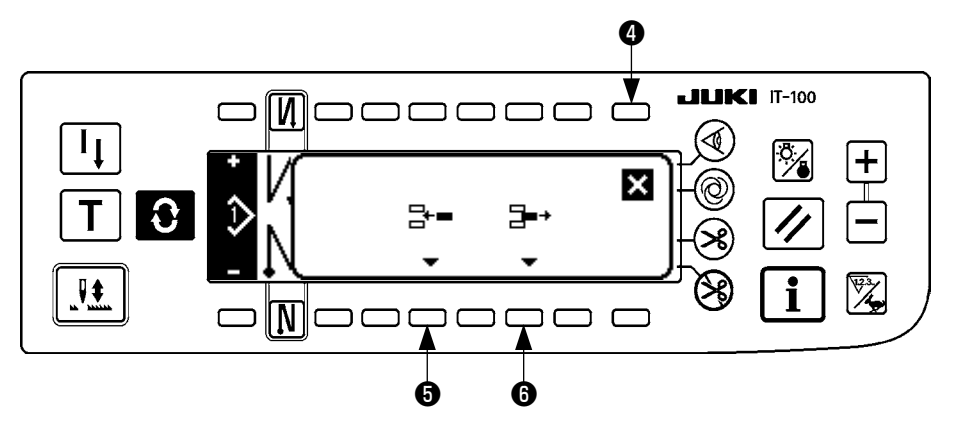

#### [共同操作]

- 1) 用步骤选择开关12移动到想插入或想消除的步骤位置。
- 2) 按按步骤编辑开关3,显示步骤插入消除凸起画面。
- 3) 如果错误地显示出插入消除凸起画面时,或插入消除位置错误,请按取消开关4.

#### [插入时]

按了步骤插入开关(5)之后,实行步骤的插入。
 新的步骤插入到选择位置,插入位置以及以后的步骤向后移动。

#### [ 消除時 ]

5) 按了步骤消除开关6之后,实行步骤的消除。

### (7) 倒缝针数的操作方法

[ 缝制图案例 ]

| 0 [\] | 0FF                                     | ON          | 0FF | ON      |  |
|-------|-----------------------------------------|-------------|-----|---------|--|
| 缝制图案  | <br> <br> <br> <br> <br> <br> <br> <br> | A<br>B<br>B |     | A B C D |  |
| N Ø   | 0FF                                     | 0FF         | ON  | ON      |  |

[操作方法]

按 ₹ 开关,显示倒缝针数设定画面。

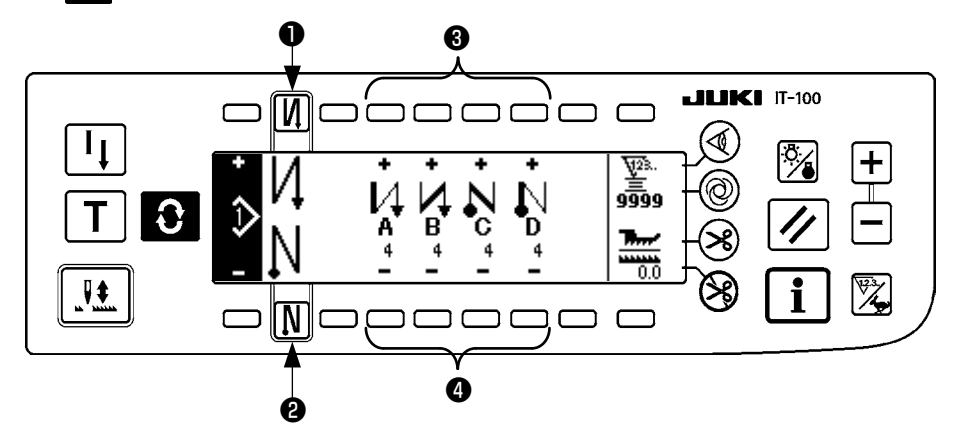

- 变更针数时,请用 A ~ D 的各针数设定开关34来进行变更。
   (变更范围 0~99 针)
- 2. 按开关①之后,设定缝制开始的倒缝。

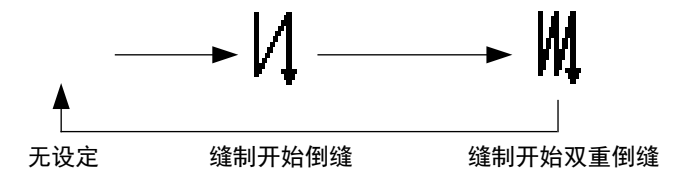

3. 按开关2,设定缝制结束倒缝。

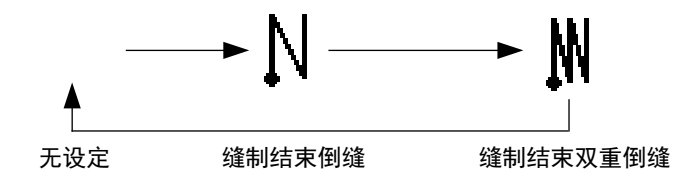

# 7. 关于图案操作

在图案操作画面,可以进行新缝制图案编制、缝制图案复写、缝制图案削除。

(1) 缝制图案的登记

按 € 开关,显示图案编辑画面。

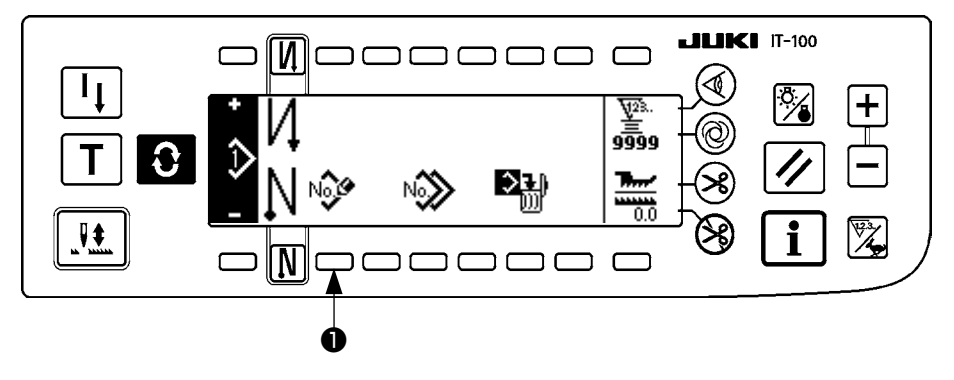

在缝制图案操作画面、请按缝制图案登记开关❶。

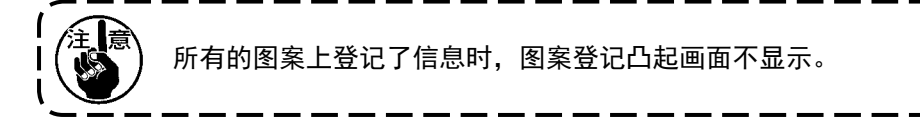

■图案登记凸起画面

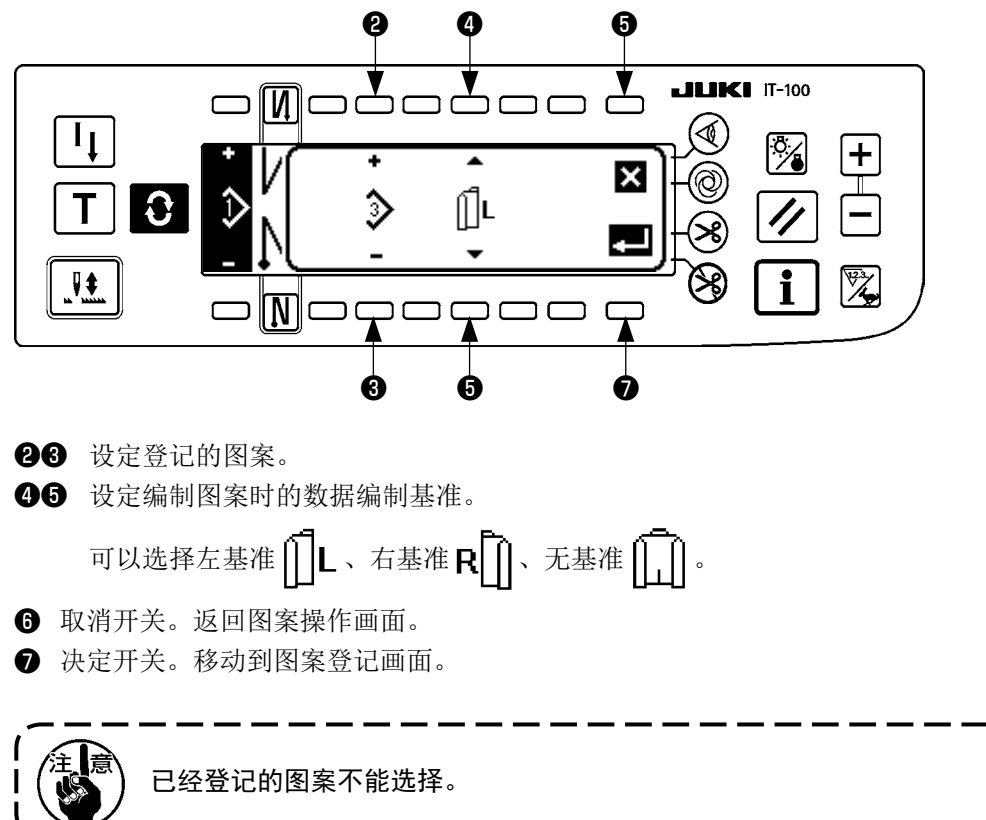

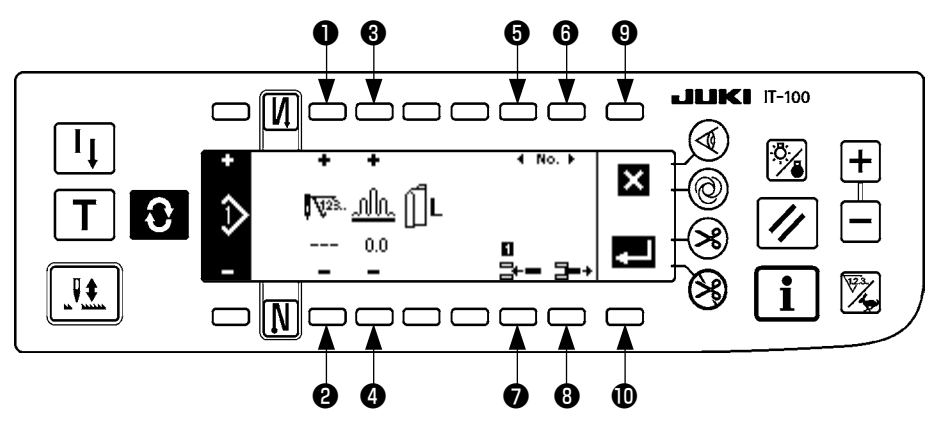

- ●2 设定步骤针数。
- 34 设定步骤缩缝量。
- **56** 移动步骤。
- ⑦ 在选择步骤插入步骤。
- 8 削除选择步骤。
- 9 停止登记,返回图案操作画面。
- 确定被设定的数据登记。此时,另一侧的袖子自动登记左右反转的数据。

#### [示教模式]

在图案登记画面,可以使用示教模式。

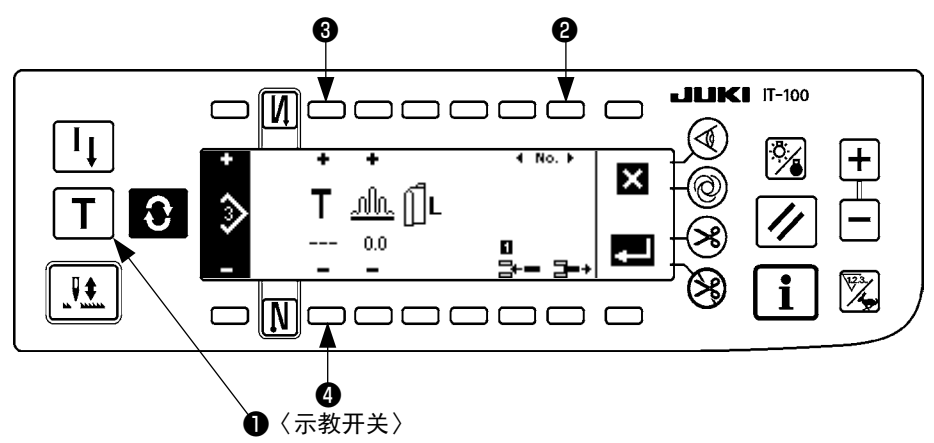

- 1. 在图案登记画面,按示教开关❶,选择示教模式。
- 2. 针数输入部的显示变成 , 说明进入了示教模式。
- 3. 前踩踏板,缝制到步骤最终针。

(注意:手转动、半针修正开关上不能输入针数。)

- 4. 把踏板移动到中立位置,让缝纫机停止,缝制的针数被显示出来。
- 5. 在缝纫机停止的状态下,按开关34,就可以修正针数。
- 6. 按开关22进入下一步骤,或切线结束步骤1 的针数输入。

(2) 缝制图案的复写

按 ₹ 开关,显示图案编辑画面。

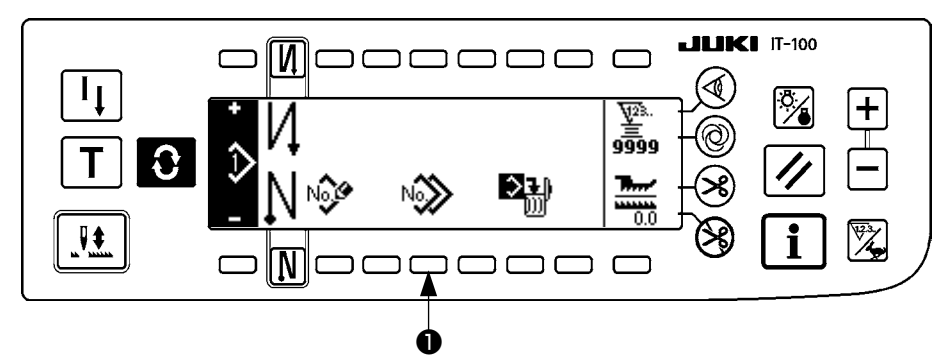

在缝制图案操作画面,请缝制图案复写开关①。

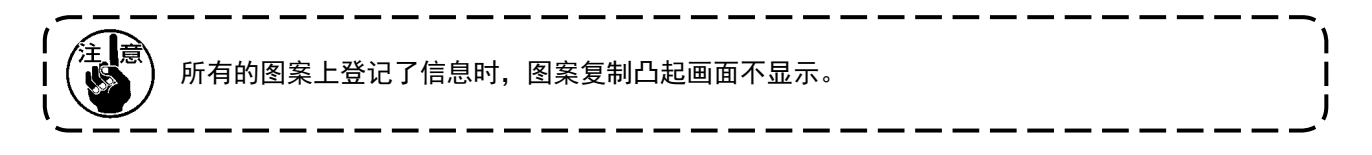

■图案复写凸起画面

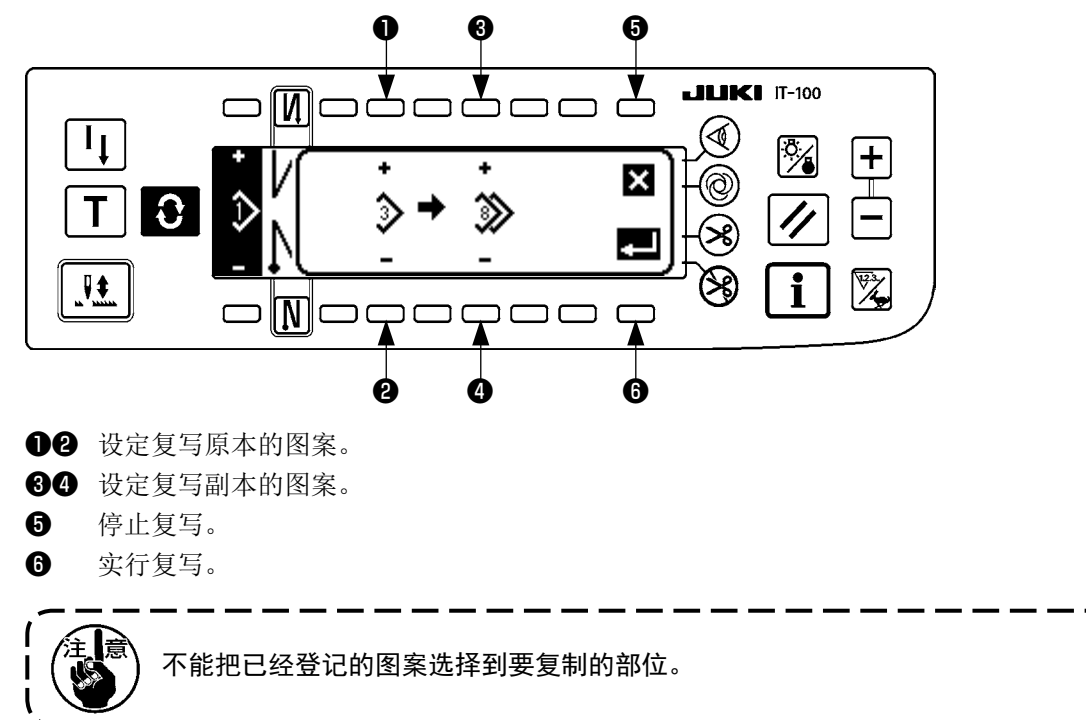

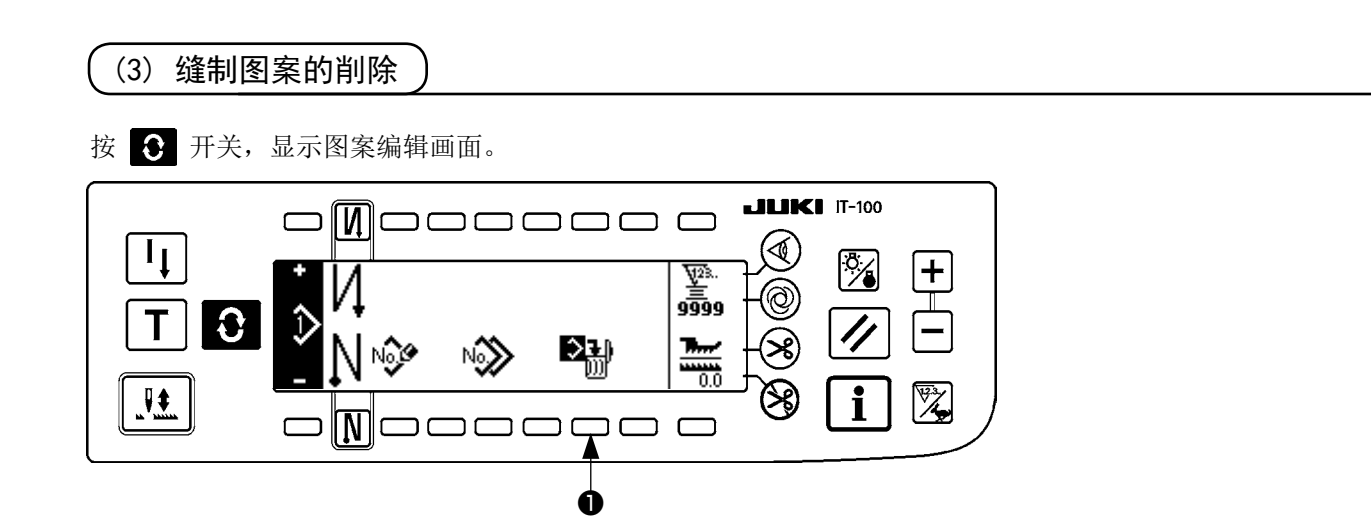

#### 在缝制图案操作画面,请按缝制图案削除开关①。

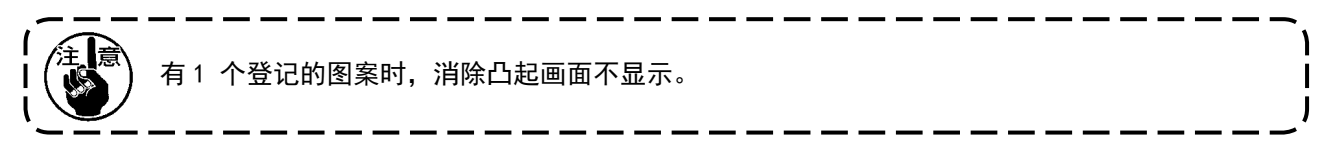

#### ■图案消除凸起画面

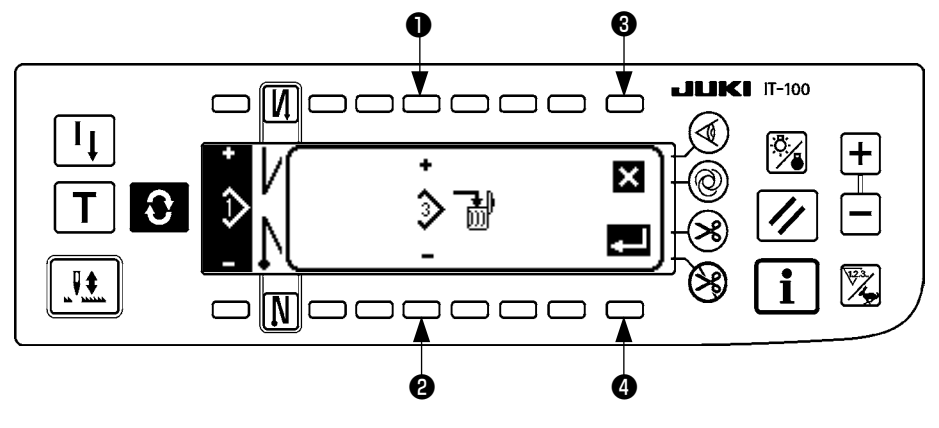

### ●② 设定消除的图案。

**3** 停止消除。

④ 实行消除。

# 8. 底线计数器的使用方法

检测缝纫机的针数,根据此针数从预先设定的值中进行减算(功能设定 No.7,根据底线计数减算单位的设定 进行减算),当计数器的值达到负数(···→1→0→-1)之后,蜂鸣器鸣响(哔哔、哔哔、哔哔)并用上 弹显示通知,催促更换底线。

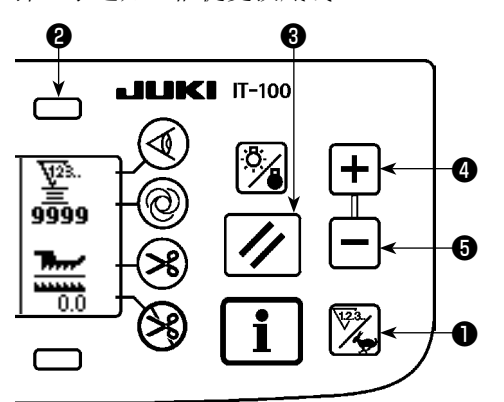

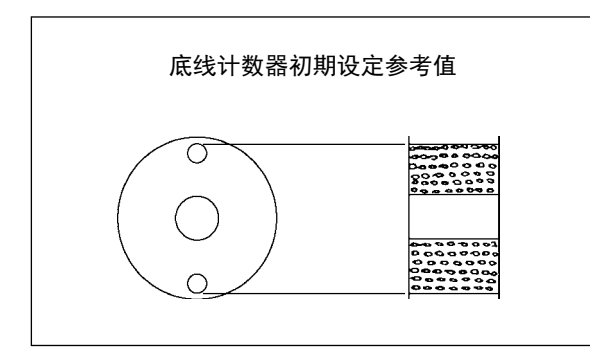

 按计数器/速度变换开关❶,变换成计数器画面。再 按开关2,选择了底线计数器后,按计数器复位开关
 ①,让底线计数器的显示返回到初期设定值(出货时 设定值为0)。

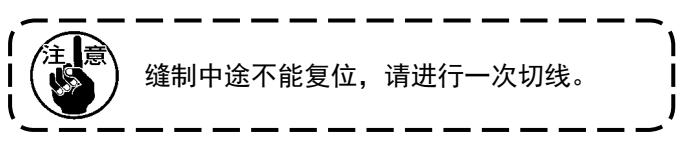

2) 用计数器设定开关45设定初期值。

如左图,底线卷绕到梭芯外端的小孔时的初期设定参考 值如下表所示。

机线拉紧率 100%

|            |      | 10070        |
|------------|------|--------------|
| 使用机线       | 绕线长度 | 底线计数器值       |
| 聚酯短纤维线 #50 | 36m  | 1200(间距 3mm) |
| 棉线 #50     | 31m  | 1000(间距 3mm) |

※ 实际上,还与布料厚度、缝制速度的不同而变化,请 根据使用条件来进行调整。

- 3) 初期值设定完之后,开始缝制。
- 4) 底线计数器值达到负值之后,蜂鸣器响(皮皮、皮皮、皮皮)同时凸起画面显示,则更换底线。

更换底线警告凸起画面

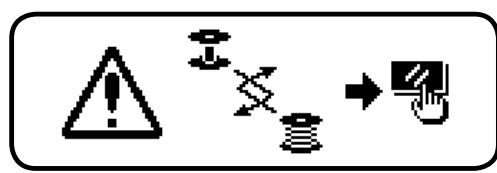

5) 缝换完底线之后,按计数器复位开关❸,返回初期值,再继续进行缝制。

6) 底线残余量多,或底线计数器达到负值之前,底线没有时,请用计数器设定开关④5来调整初期值。
 线残余量多时…………用+开关增加
 线残余量不够时…………用-开关减少

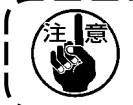

与底线残余量检测装置组合使用时,底线计数器受底线残余量检测装置的检测次数设定的控制, 请参考底线残余量检测装置的使用说明书。

# 9. 关于缝制计数器

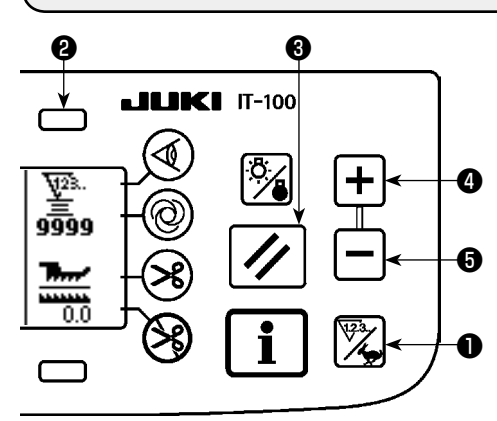

按计数器/速度变换开关**①**,变换为计数器画面。请按开关**②**,选 择缝制计数器。

缝制计数器在 IT-100 的完成数量管理功能无效时,变成切线计数器;在完成数量管理功能有效时,变成生产件数计数器。

切线计数器时,利用计数器值设定开关④⑤可以修正计数器值。另 外,按了计数器复位开关③,可以把计数器值返回到0。

生产件数计数器时,变成和完成数量管理功能的计数器连动的显示, 计数器值不能进行变更。

另外,用图案登记画面的示教模式达到完成数量时,完成数量达到 的通知从图案登记画面脱出后的计数器加数时进行通知。

有关生产件数计数器的详细内容,请参照 IT-100 使用说明书。

# 10. 生产支援功能

详细内容,请参照 IT-100 使用说明书。

# 11. 关于下送量的显示

监视下送量,将该值显示到操作盘。 显示方法有直接显示和比率显示。

#### ■直接显示

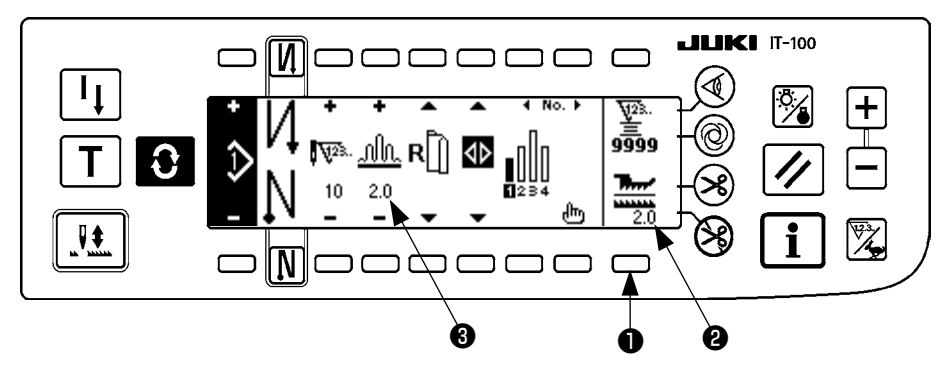

直接显示时,在下送量显示部②显示下送量,在上缩缝量显示部③显示设定值。 按了开关❶之后,变换为比率显示。

#### ■比率显示

![](_page_37_Figure_6.jpeg)

比率显示时,在下送量显示部②显示1.0(固定显示),在上缩缝量显示部③显示用下送量除上缩缝量的值。 按了开关①之后,变换为直接显示。

### 12. 关于再缝制开关

详细内容,请参照 IT-100 使用说明书。

### 13. 关于半针修正开关

详细内容,请参照 IT-100 使用说明书。

14. 关于布边传感器 ON/OFF 开关 🙆

![](_page_38_Picture_1.jpeg)

- 按了布边传感器●之后,可以变换布边传感器功能的 0N/0FF。• 连接了选购品布边传感器时,有效。
- •选择布边传感器时,检测布边之后,自动停止或进行切线处理。

![](_page_38_Picture_4.jpeg)

# (15. 关于自动切线开关 😣

![](_page_38_Picture_6.jpeg)

- 按了自动切线开关●之后,可以变换自动切线功能的 0N/0FF。
- 使用布边传感器时,是自动地实行切线的开关。
   (结束倒缝被选择时,进行了结束倒缝之后进行切线。)

# 16. 关于单触键自动缝制开关 🞯

![](_page_38_Picture_10.jpeg)

- 按了单触键自动缝制开关●之后,可以变换单触键自动缝制功能的 0N/0FF。
- 使用布边传感器时,一次驱动了缝纫机之后,是直到检测布边用设 定速度自动缝制的开关。

# 17. 关于禁止切线开关 😵

![](_page_39_Picture_1.jpeg)

- 按了禁止切线开关●之后,可以变换禁止切线功能的 0N/0FF。
   这是暂时禁止切线功能的开关。
  不切线时,与通常的切线动作一样。
  - (选择了结束自动倒缝时,进行结束自动倒缝。)
- •同时设定 😪 和 😵 时,不进行切线动作,变为上停止。

# 18. 关于键锁定功能的设定

为了不能错误地编辑设定的图案,可以进行键锁定。

进行了键锁定之后,步骤针数、缩缝量的编辑步骤的插入删除以及图案操作(登记、复制、删除)全部不能进行。 同时,也不能进行工序(A、B、C、D)的编辑。

有关键锁定功能的设定方法,请参照 IT-100 使用说明书。

# 19. 通知信息

在通知信息上,可以确认各种数据的设定。 在通知信息有操作人员等级和维修人员等级。

(1)通知信息操作人员等级

![](_page_40_Figure_3.jpeg)

- 1. 接通电源。
- 2. 按开关①,显示通知信息画面。

![](_page_40_Figure_6.jpeg)

- ❶ 缝制共同数据
- 2 缝制管理信息
- ❸ 时间设定
- 1) 缝制管理信息

![](_page_40_Figure_11.jpeg)

- 设定平滑缩缝功能。
- 34 进行平滑缩缝间隔的设定。
- **56** 进行平滑缩缝对称的设定。
- 78 进行脉冲马达原点位置的设定。
- **9①** 进行步骤残留针数设定。
- 结束设定。
- ❷ 实行图案数据镜象功能。

#### [各功能的说明]

 缩缝平滑功能的设定 设定平滑(变换为平滑地进行步骤间的缩缝)功能的 0N/0FF。

平滑功能 ON.....显示 🔏 .

平滑功能 OFF..... 显示 🎾 。

- 平滑缩缝间隔的设定
   设定进行平滑缝制时的平均1针的上传送间隔变化量。
   设定范围是0.0~8.0[mm]。
- 3. 平滑缩缝对称的设定

设定平滑缝制时的第1针的对称。设定范围是0~9。

| 设定值      | 1   | 2   | 3   | 4   | 5   | 6   | 7   | 8   | 9   |
|----------|-----|-----|-----|-----|-----|-----|-----|-----|-----|
| 进入第1针的比例 | 10% | 11% | 12% | 14% | 17% | 20% | 25% | 33% | 50% |

\* 把0设定为对称后,平滑功能不动作。

\*「进入第1针的比例」是对于步骤间缩缝量的差的比例。

- \* 第2针以后,设定平滑缩缝间隔被设定的每个间隔,缩缝量进行变化。
- 脉冲马达原点位置的设定 决定缩缝量的脉冲马达的原点修正。 设定范围是 -2.5 ~ 2.5[mm]。

![](_page_41_Picture_12.jpeg)

5. 步骤残留针数

这是对于被设定的针数,显示在现在缝制重的步骤针数残留几针的功能。使用此功能时,每次停止缝纫机 后显示就被更新(除示教模式中时)。

残留针数显示功能 ON.....显示

残留针数显示功能 OFF.....显示 💦.

 图案数据对称功能 进行已经登记的图案的对称(数据反转)的处理。

![](_page_42_Figure_1.jpeg)

7. 设定结束

结束共同数据的设定,返回通知信息画面。

#### 2) 缝制管理信息

详细内容,请参照 IT-100 使用说明书。

#### 3) 时间设定

详细内容,请参照 IT-100 使用说明书。

### (2) 功能的设定方法

#### 1) 变换为功能设定模式的方法

详细内容,请参照 IT-100 使用说明书。

#### 2) 功能设定一览表

详细内容,请参照 IT-100 使用说明书。

#### 3)通信模式

关于进入通信模式,请参照 IT-100 使用说明书「信息维修人员等级」的项目。 在通信模式上可以进行如下功能。

1. 可以从媒体把参数数据 (EPD) 改写登记到缝制图案上。

2. 可以把缝制图案加载到 SU-1 或媒体。

#### ■通信设定画面

![](_page_43_Figure_10.jpeg)

#### 下载例

例)把媒体的参数文件70号下载到缝制图案10号。

- ① 请打开媒体护盖,从插入口插入 USB 存储器。
- ② 数据的选择 DLU-5494 仅处理 EPD 形式的数据,请从开始就选择 EPD。
- ③ 通信方法的选择

按通信设定画面2显示通信方法设定画面。

![](_page_44_Figure_1.jpeg)

现在被选择的通信方法反转 显示。

![](_page_44_Figure_3.jpeg)

- 按①,选择了从媒体下载之后,按⑤进行确定。
- ④ 媒体文件 No. 的选择 在通信设定画面上按③,显示出媒体文件 No. 输入画面

![](_page_45_Picture_1.jpeg)

- 用②输入媒体文件 No.。被输入的文件 No.被 🗲 显示。文件 No.输入后用①进行确认。
- ⑤ 随机图案 No. 的设定 在通信画面,按④⑤设定随机图案 No.。

■通信设定画面

![](_page_45_Figure_5.jpeg)

⑥ 下载的开始设定全部结束之后,在通信设定画面上按⑥开始下载。

#### ■通信中画面

![](_page_46_Figure_1.jpeg)

通信中画面显示后,如果返回通信设定画面,则通信完了。

#### 加载例

- 例) 把缝制图案8号作为媒体的参数形式文件15号进行加载。
- ① 请打开媒体护盖,从插入口插入USB存储器。
- ② 数据的选择 DLU-5494 仅处理 EPD 形式的数据,请从开始就选择 EPD。
- ③ 通信方法的选择在通信设定画面,按②显示通信方法设定画面。
  - [图标的说明] ● ↓ 从媒体下载 ② ↓ 从 SU-1 下载 ③ ↓ 向媒体加载 ④ ↓ 向 SU-1 加载

在通信设定画面上按3,选择了向媒体加载之后,按5进行确定。

- ④ 随机图案 No. 的设定 在通信设定画面,按4、5,设定随机图案 No.。
- ⑤ 媒体文件 No.的选择 在通信设定画面上按③,显示出媒体文件 No.输入画面。
   输入媒体文件 No.。输入的文件 No. 在 ♪ 上显示。
   文件 No.输入后,用●进行确认。
- ⑥ 加载的开始设定全部结束的话,在通信设定画面,按⑥开始加载。

#### ■通信设定画面

![](_page_47_Figure_1.jpeg)

通信中画面显示后,如果返回到通信设定画面的话,通信完了。

#### [媒体文件的消除方法]

在媒体文件 No. 输入画面上选择了想消除的 No. 之后, 然后按❸开关, 变换到消除确认画面。

■削除确认画面

![](_page_47_Figure_6.jpeg)

按●之后,中止削除,返回文件 No. 输入画面。 按②之后,实行削除,返回到文件 No. 输入画面。

![](_page_47_Picture_8.jpeg)

# (3)关于外部接口

所谓外部接口是指与操作盘不同的系统连接部位。 使用方法和详细内容请参照服务手册。

1. 媒体插口

在操作盘右侧面部护盖内装备着媒体插口。

- 以太网接口 在操作盘右侧护罩内安装有以太网连接器。
- RS-232C 接口 操作盘背面橡胶盖内安装有 RS-232C 接口。
- 通用输入盘(生产管理开关连接插头) 操作盘背面电缆出口护罩内安装有通用插头 CN105。

![](_page_48_Figure_7.jpeg)

操作盘显示画面根据不同的处理方法有以下2种画面。

![](_page_48_Picture_9.jpeg)

1) 按复位开关,消除了异常画面之后,排除异常。

![](_page_48_Picture_11.jpeg)

2) 关闭(OFF)电源之后,排除异常。

# (1) 故障代码一览表(操作盘显示)

本装置发现问题,不让问题扩大而进行内部控制(或限制功能)同时有如下故障报警代码。提出修理时,请首先确认故障代码。

| No.  | 错误检测内容                | 被预想的发生原因                                            | 确认项目                                                                                              |
|------|-----------------------|-----------------------------------------------------|---------------------------------------------------------------------------------------------------|
| E000 | 实行数据初始化(不是错误)         | •更换机头后<br>•实行了初始化操作后                                |                                                                                                   |
| E003 | 同步插头脱落                | •缝纫机机头检测器没有输入位置检测                                   | •检查检测器插头(CN33)是否松弛或                                                                               |
| E004 | 同步下定位置传感器故<br>障       | 信号时<br>•检测器损坏时                                      | <ul> <li>脫洛?</li> <li>•检查检测器电缆线是否被机头卡住而</li> <li>断线?</li> </ul>                                   |
| E005 | 同步上定位置传感器故<br>障       | •皮带松驰<br>•缝纫机机头异常<br>•马达皮带轮异常。                      | •皮带张力<br>•缝纫机机头设定<br>•马达皮带轮设定                                                                     |
| E007 | 马达超负荷                 | •机头锁定时<br>•缝制机头缝制规格厚度以上的布料时<br>•马达不转动时<br>•马达或驱动器损坏 | <ul> <li>•检查皮带轮上是否绕上线了?</li> <li>•检查马达输出插头(4P)是否松弛或脱落?</li> <li>•用手转动马达,检查一下是否被甚么东西勾住?</li> </ul> |
| E008 | 未定义机头的选择              | •选择了没有对应的机头。                                        | •用功能设定 No. 95 确认机头选择<br>•确认 PWR 电路板的 Rev.,如果是<br>Rev.01 的话,请更换成 Rev.02 以上<br>的电路板。                |
| E011 | 没有插入媒体                | •没有插入媒体。                                            | •关闭(OFF)电源,确认媒体。                                                                                  |
| E012 | 读取异常                  | •不能读取媒体的数据。                                         | •关闭(OFF)电源,确认媒体。                                                                                  |
| E013 | 写入异常                  | •不能把数据写入媒体。                                         | •关闭(OFF)电源,确认媒体。                                                                                  |
| E014 | 写入禁止                  | •媒体呈禁止写入的状态。                                        | •关闭(OFF)电源,确认媒体。                                                                                  |
| E015 | 格式初期化异常               | •不能格式初期化。                                           | •关闭(OFF)电源,确认媒体。                                                                                  |
| E016 | 外部媒体容量超过              | •媒体的容量不够。                                           | •关闭(OFF)电源,确认媒体。                                                                                  |
| E019 | 文件尺寸超过                | •文件过大。                                              | •关闭(OFF)电源,确认媒体。                                                                                  |
| E032 | 文件的兼容性异常              | •文件没有兼容性。                                           | •关闭(OFF)电源,确认媒体。                                                                                  |
| E041 | 缝制记录器异常               | •缝制记录器的数据发生异常时显示。                                   | •请检查数据是否异常?                                                                                       |
| E044 | 日期时间异常                | •日期时间的操作或数据有异常时显示。                                  | •请检查数据是否异常?                                                                                       |
| E053 | 生产支援功能初期化通<br>知(不是异常) | •实施了生产支援功能的初期化操作后<br>或程序升级后显示。                      |                                                                                                   |
| E055 | 生产数量管理异常              | •生产数量管理的数据有异常时显示。                                   | •请检查数据是否异常?                                                                                       |
| E056 | 作业管理异常                | •作业管理的数据有异常时显示。                                     | •请检查数据是否异常?                                                                                       |
| E057 | 间隔时间监测异常              | •间隔时间检测的数据有异常时显示。                                   | •请检查数据是否异常?                                                                                       |
| E065 | 网络发送失败                | •不能经由网络向 PC 发送信息时显示。                                | •请检查网络是否异常?                                                                                       |
| E067 | ID 数据读取失败             | •ID 文件的数据损坏时显示。                                     | •请检查数据是否异常。                                                                                       |
| E070 | 皮带打滑                  | •机头锁定时                                              | •用手转动马达,检查一下是否被甚么<br>东西勾住?                                                                        |
|      |                       | •皮带松驰                                               | •皮带张力                                                                                             |
| E071 | 马达输出连接器脱落             | •马达连接器的脱落                                           | •检查马达输出插头是否松弛或脱落?                                                                                 |
| E072 | 切线动作时马达超负荷            | •与 E007 相同                                          | •与 E007 相同                                                                                        |
| E204 | USB 的插入               | •插入了 USB 存储器的状态下起动缝纫<br>机。                          | •拔掉 USB。                                                                                          |
| E205 | ISS 缓冲残量的警告           | • ISS 数据保存用的缓冲即将满负荷。<br>•缓冲满负荷后,将删除掉旧的数据。           | •输出数据。                                                                                            |
| E220 | 加润滑脂的警告               | •达到了规定的针数后                                          | <ul> <li>向规定部位补充润滑脂然后进行复位<br/>(详细内容参照缝纫机机头资料)</li> </ul>                                          |
| E221 | 加润滑脂异常出错              | •达到规定的针数,不能进行缝制后                                    | <ul> <li>向规定部位补充润滑制然后进行复位<br/>(详细内容参照缝纫机机头资料)</li> </ul>                                          |

| No.  | 错误检测内容                   | 被预想的发生原因                                                                                                    | 确认项目                                                                                                    |
|------|--------------------------|----------------------------------------------------------------------------------------------------|----------------------------------------------------------------------------------------------------|
| E302 | 倾倒检测开关异常<br>(安全 SW 动作时)  | •打开电源的状态下,倾倒传感器开关<br>被输入时                                                                                          | <ul> <li>•是否没有关闭电源开关就把缝纫机机<br/>头放倒?(为了安全禁止缝纫机操作)</li> <li>•倾倒检测开关电缆线是否被缝纫机等<br/>咬住?</li> <li>•倾倒检测开关拨杆是否被拉住?</li> <li>•倾倒检测开关拨杆与机台的接触量是<br/>否不足?(机台上有凹陷、底座支柱<br/>的宏装位置过远)</li> </ul> |
|      |                          | •机头倾倒检测连接器脱落                                                                                                    | •机头倾倒检测连接器 (CN48) 是否松动或脱落?                                                                                                    |
|      | (切线切刀传感器)                | •切线切刀位置不良                                                                                                    | <ul> <li>切线传感器的位置调整</li> <li>没有安装切线装置时,请把功能设定<br/>为 No. 74=0。</li> </ul>                                                                                                    |
| E303 | 半月板传感器错误                 | •不能检测半月板传感器的信号。                                                                                                    | •机头和机种设定是否一致?<br>•马达变换器连接器是否断线?                                                                                                    |
| E499 | 简易程序数据异常                 | •命令参数数据在范围外                                                                                                    | •重新输入简易程序。<br>•把简易程序设定为无效。                                                                                                    |
| E703 | 操作盘连接了规定以外<br>的缝纫机(机种异常) | • 在初期通信时,操作盘和缝纫机的机<br>种不一致。                                                                                        | •连接正确的缝纫机。                                                                                                    |
| E704 | 系统的版本不一致                 | •在初期通信时,系统的版本不正确。                                                                                                  | •改写到可以使用的版本组合中。                                                                                                    |
| E730 | 变换器不良                    | •马达信号没有正确地输入时                                                                                                    | •检查数据信号插头 (CN30) 是否松懈                                                                                                    |
| E731 | 马达传感器不良                  |                                                                                                    | <ul><li> 服洛?</li><li> 检查数据信号电缆被机头部咬断?</li><li> 马达变换器连接器的插入方向是否错误?</li></ul>                                                                                                    |
| E733 | 马达逆转                     | •在马达驱动中发生了与转动指示方向<br>相反的转速达 500sti/min 以上的转<br>动时                                                                  | <ul> <li>机头和机种设定是否一致?</li> <li>主轴马达的编码器连接线是否错误?</li> <li>主轴马达的动力用的连接线死否错误?</li> </ul>                                                                                                |
| E799 | 切线动作超时                   | •切线控制动作没有在规定时间(3秒)<br>以内完了。                                                                                        | <ul> <li>•安装机头和机头选择是否不错误?</li> <li>•马达的皮带轮直径和马达皮带轮直径的设定(有效直径)是否错误?</li> <li>•皮带是否松驰?</li> </ul>                                                                                      |
| E808 | 继电器短路                    | •继电器电源不是规定的电压。                                                                                                    | •机头电线是否被皮带轮护罩等夹住<br>了?                                                                                                    |
| E809 | 保持动作不良                   | •不能变换到继电器保持动作。                                                                                                    | •继电器是否异常发热?(CTL 电路板组件电路损坏。)                                                                                                    |
| E810 | 继电器短路                    | •驱动短路的继电器时                                                                                                    | •检查继电器是否短路?                                                                                                    |
| E811 | 电压异常                     | •输入了规定电压以上的电压时                                                                                                    | •检查电源电压是否超过额定电压的+10%?                                                                                                    |
|      |                          | <ul> <li>●100V 设定电压,但是输入了 200V 时</li> <li>●JA:向120V 的电气箱施加了 220V 的电压。</li> <li>●CE:向230V 的电气箱施加了 400V 的</li> </ul> | •是否 100V/200V                                                                                                    |
|      |                          | 电压。                                                                                                    |                                                                                                    |
|      |                          | •输入了规定电压以下的电压时                                                                                                    | •检查电源电压是否低于额定电压-10%<br>以下?                                                                                                    |
|      |                          | •200V 设定电压,但是输入了 100V 时<br>•JA:向 220V 的电气箱施加了 120V 的                                                               | •是否 100V/200V 变换插头设定错了?                                                                                                    |
|      |                          | •由于连接了过高的电压使内部电路损坏。                                                                                                | •检查一下保险丝或回馈电阻是否损<br>坏?                                                                                                    |
| E906 | 操作盘间通信不良                 | <ul><li>操作盘电缆线脱落</li><li>操作盘损坏</li></ul>                                                                           | •操作盘插头 (CN38) 是否松弛或脱落?<br>•操作盘电缆线是否被机头卡住而断<br>线?                                                                                                    |
| E924 | 马达驱动器不良                  | •马达驱动器损坏                                                                                                    |                                                                                                    |
| E942 | EEPROM 不良                | •不能向 EEPROM 里写入。                                                                                                   | •电源 OFF                                                                                                    |